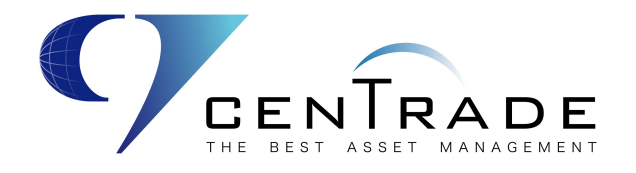

# セントレード証券株式会社

# 取引所株価指数証拠金取引「くりっく株365」WEB版 操作マニュアル

取引所株価指数証拠金取引

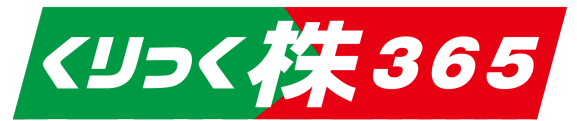

※本書面は、取引所株価指数証拠金取引「くりっく株365」の取引ツールについての操作マニュアルです。

※当サービスは、いかなる目的であれ当社の許可なく転用・販売することを禁じます。

※本マニュアルに使用されている画面はマニュアル用に作成されたものであり、実際にお客様がご覧になる画面と異なる場合 があります。また、記載内容は予告なしに変更される場合があります。

2023年2月20日版

## INDEX

| 1 | ・ はじめに                     | 3  |
|---|----------------------------|----|
|   | ログイン方法                     | 3  |
|   | 取引画面構成                     | 3  |
| 2 | . 注文する                     | 6  |
|   | 新規注文                       | 8  |
|   | IfDone 注文                  | 10 |
|   | OCO 注文                     | 12 |
|   | IfDoneOCO 注文               | 14 |
|   | ストリーミング注文                  | 16 |
|   | 連続注文                       | 17 |
|   | 決済注文                       | 19 |
|   | 建玉指定決済                     | 19 |
|   | 一括決済                       | 20 |
|   | 全決済                        | 21 |
|   | 建玉整理                       | 22 |
| 3 | <ul> <li>注文変更・取消</li></ul> | 23 |
|   | 注文変更                       | 23 |
|   | 注文取消                       | 24 |
| 4 | . 口座管理                     | 25 |
|   | 証拠金状況照会                    | 25 |
|   | 資産状況照会                     | 27 |
|   | 振込先口座                      | 27 |
|   | 振込出金                       | 28 |
|   | 入出金履歴                      | 29 |
| 5 | - 各種照会                     | 30 |
|   | 建玉一覧                       | 30 |
|   | 建玉サマリー                     | 31 |
|   | 約定照会                       | 31 |
|   | 注文照会                       | 31 |
|   | 商品情報照会                     | 32 |
|   | 手数料照会                      | 32 |
|   |                            |    |

| シミュレーション            | 32 |
|---------------------|----|
| 6. 帳票取得             | 33 |
| 報告書·帳票取得            | 33 |
| 7.マーケット情報           | 34 |
| プライスボード             | 34 |
| チャート                | 35 |
| シンプルチャート            | 35 |
| Chart Plus          | 36 |
| ニュース                | 36 |
| e-porfitFX プラス株 365 | 37 |
| 金利·配当相当額            | 38 |
| 相場表                 | 38 |
| 8. 各種設定             | 39 |
| お知らせ                | 39 |
| お客さま情報              | 39 |
| メールアドレス変更           | 39 |
| メール配信設定             | 40 |
| 価格ヒットメール            | 40 |
| パスワード変更             | 41 |
| 決済指定設定              | 41 |
| 注文初期值設定             | 41 |
| 確認画面表示設定            | 42 |
| チャート設定              | 42 |
| 9. ヘルプ              | 43 |
| ホームページ              | 43 |
| 操作マニュアル             | 43 |
| お問い合わせ              | 43 |
| 10. お問い合わせ          | 44 |
| 注意事項                | 45 |
|                     |    |

# 1. はじめに

ログイン方法

セントレード証券のホームページにアクセスし、ログイン画面を表示します。

1. 当社ホームページ <u>http://www.centrade.co.jp/</u>から「ログイン」をクリックすると、WEB版取 引画面へのログイン画面が表示されます。

2. ログインID・パスワードを入力し、ログインをクリックします。

※ログイン出来ない場合は、画面のエラーメッセージをご確認ください。

《コールセンター》052-973-2300

### 取引画面構成

ログインすると、HOME画面が表示されます。

各商品のレートや建玉一覧、新規注文画面など必要な情報を集約した画面です。

| 9セントレード証券                                   | 週明けはド | ル売り優勢、今遭は日銀に                          | こ注目だがFO          |       |            |          |        |        |          |          | 現在の手<br>マドバイス | 第14<br>コース | 有効比<br>-% |      | 有 Shill HUSE<br>10,000,000 |       | 決消指定<br>可能   |         |         | ዳ [→  |
|---------------------------------------------|-------|---------------------------------------|------------------|-------|------------|----------|--------|--------|----------|----------|---------------|------------|-----------|------|----------------------------|-------|--------------|---------|---------|-------|
| 2                                           | ā «   | プライスボード ×                             | 日経225/2023 1     | × II- | Z <b>X</b> |          |        |        |          |          |               |            | © @ ×     | 而規注文 | × iiiik                    | 金状况照到 | A K 根票照      | x x     |         | 3 ×   |
| 💙 取引                                        |       | <b>一十</b> 商品                          | 買気配数量            | 買気配   | 売気配        | 売気配数量    | 直近約    | 〕定値    | 始値       | 高値       | 安値            | 出来高        | 前日清       | 日結   |                            |       |              |         |         |       |
| ****                                        |       | 日経225/2023                            | 100              |       |            | 100      | 25,846 | (-822) | 25,890   | 25,912   | 25,617        | 234        | 26,       | 数量   |                            |       |              |         | 1 ×     |       |
| 新規注义                                        |       | NY9"9/2023                            | 98<br>100        |       |            | 100      | 34,297 | (+413) | 34,148   | 34,301   | 34,070        | 66         | 33,       |      | +1                         | +5    | +10          | -1 -5   | -10     | -     |
| 連続注文                                        |       | DAX/2023                              | -                |       |            | -        | 11,403 | - (-)  | - 11,403 | - 11,403 | - 11,403      | -          | 11,       |      |                            | 発送    | 主可能枚数 買:     | 131枚 売: | 131枚    |       |
| 決済注文                                        |       | FTSE/2023                             |                  |       |            |          |        | - (-)  |          |          |               |            |           |      |                            | 必要    | <b>証拠金</b> : |         | 76,110円 |       |
| 注文変更・取消                                     |       | 金ETF/2023                             | 100              |       |            | 100      |        |        |          |          |               |            |           | 売買   |                            |       |              |         |         |       |
| ✓ 照会                                        |       | <mark> </mark>                        | 600              |       |            | 600      |        |        |          |          |               |            |           | 売    | 買                          |       |              |         |         |       |
| 建玉一覧<br>建玉サマリー<br>約定照会                      |       |                                       |                  |       |            |          |        |        |          |          |               |            |           | 期限   |                            | 無期限   | 日時指定 注文実行    |         |         |       |
| 注文照会                                        |       | · · · · · · · · · · · · · · · · · · · | 711 <b>- x</b> 🖄 |       | 約定時会 🗙     | 1.出全居厚 🗙 |        |        |          |          |               |            | _         |      |                            |       |              |         |         | 0 ⊚ × |
| 手数科照会<br>商品情報照会                             |       |                                       | 全ての商品            |       | 全ての売買      | (m) 全て   | この決済発済 | 注状況…   | ▼ 表      | 示件数 ~    | / Q 検         | 索/更新       | 全決涉       | ۲.   |                            |       |              |         |         |       |
| 帳票照会<br>シミュレーション                            |       |                                       |                  |       |            |          |        |        |          |          |               |            |           |      |                            |       |              |         |         |       |
| ◇ 口座管理                                      |       |                                       |                  |       |            |          |        |        |          |          |               |            |           |      |                            |       |              |         |         |       |
| 証拠金状況照会<br>資産状況照会<br>振込先口座<br>振込出金<br>入出金履歴 | ď     |                                       |                  |       |            |          |        |        |          |          |               |            |           |      |                            |       |              |         |         |       |

#### 1.ヘッダーエリア

ニュースヘッドライン: ヘッドラインをクリックすると、一覧画面が表示され、ニュースの詳細を見ることができます。

| プライスボード ×    | 日経225/20231h × | ニュース ×         |                 |           |  |
|--------------|----------------|----------------|-----------------|-----------|--|
| 2023/01/09 📋 | 2023/01/16 🗎   |                | × Q 検索/更新       |           |  |
| 日時           |                |                | <b>_</b> ב_     | -スタイトル    |  |
| 2023/01/161  | .4:10 【海外市     | 場の注目ポイント】英中錐   | 根総裁の発言          |           |  |
| 2023/01/161  | .4:05 アジア株     | 上海株は大幅続伸、4力    | 月ぶり高値 春節消費回復期   | 明待の買い     |  |
| 2023/01/161  | .4:02 14時の日    | 経平均は297円安の2万58 | 322円、ファストリが64.0 |           |  |
| 2023/01/161  | 4・01 ● 今 馮 の   | 金子 一步 同志 二十、3  | ÉブgoドIIを巡え内防ーフ  | _ケットナッジ   |  |
|              |                | < 1 2          |                 | > 全1,346件 |  |

提供:株式会社ミンカブ・ジ・インフォノイド

#### 2.ヘッダーエリア

テンプレート、マイページ:ワークスペースの追加や編集ができます。

現在の手数料:現在適用されている手数料区分を表示します。

有効比率:有効証拠金と必要証拠金の関係を表す有効比率を表示します。(建玉がない場合は 非表示)

決済指定(可能/不可):現在選択している決済方法を表示します。

また、アイコンで、「ホーム」「お知らせ」「各種設定」「マニュアル」「お客様情報」「ログアウト画面」等の画面へ移動します。

3. メニューエリア

【取引】【照会】【口座管理】【マーケット情報】【ヘルプ】【その他】から選択できます。

メニューの詳細は各案内ページをご確認ください。

4. プライスボード

商品ごとの買気配数量・買気配・売気配・売気配数量・直近約定値・始値・高値・安値・出来高・前 日清算値等を表示します。

| フ | プライスボードの右上の【プライスボード設定】から表示 | する商品、 | 、並び順等の設定 | 主ができます。 |
|---|----------------------------|-------|----------|---------|
|   | 表示商品設定                     |       |          |         |

| 表示商品設定   |                          |   |  |  |  |  |  |  |  |  |
|----------|--------------------------|---|--|--|--|--|--|--|--|--|
| 表示       | 銘柄                       |   |  |  |  |  |  |  |  |  |
| ~        | - 日経225/2023             | = |  |  |  |  |  |  |  |  |
|          | <mark> N</mark> Yダウ/2023 | = |  |  |  |  |  |  |  |  |
|          | NASDAQ100/23             | = |  |  |  |  |  |  |  |  |
|          | DAX/2023                 | = |  |  |  |  |  |  |  |  |
| <b>~</b> | FTSE/2023                | = |  |  |  |  |  |  |  |  |
| <b>~</b> | <mark>_</mark> 金ETF/2023 | = |  |  |  |  |  |  |  |  |
|          | 原油ETF/2023               | = |  |  |  |  |  |  |  |  |
| +72      | ンセル 設定                   | : |  |  |  |  |  |  |  |  |

### 5. 注文パネル

単一注文(新規注文のみ)を発注することができる画面です。※決済注文は発注できません。

| 新規注文 × | : 証拠    | 金状況照会  | × 帳票            | 照会 🗙 | 숲 X |     |  |  |  |
|--------|---------|--------|-----------------|------|-----|-----|--|--|--|
| □ 日経2  | 25/202: | 3 ~    | 成行              |      | ~   |     |  |  |  |
| 数量     |         |        |                 |      |     | 1 × |  |  |  |
|        | +1      | +5     | +10             | -1   | -5  | -10 |  |  |  |
|        |         | 枚 売: 7 | 131枚<br>76,110円 |      |     |     |  |  |  |
| 売買     |         |        |                 |      |     |     |  |  |  |
| 売      | 買       |        |                 |      |     |     |  |  |  |
| 期限     |         |        |                 |      |     |     |  |  |  |
| 当日     | 週末      | 無期限    | 日時指定            | È    |     |     |  |  |  |
|        |         |        | 注文実行            |      |     |     |  |  |  |
|        |         |        |                 |      |     |     |  |  |  |
|        |         |        |                 |      |     |     |  |  |  |

商品:注文する商品を選択します。(プルダウンから選択) 注文方法:注文方法を選択します。(プルダウンから選択) 数量:注文数量を入力します。 売買・期限:売買の別、期限を選択します。 【注文実行】ボタンをクリックします。確認画面が表示されますので、注文内容を確認のうえ、【注文実 行】をクリックします。

6.建玉一覧

現在保有している建玉の一覧が確認できます。決済注文を出すことができます。

| # <b>⊥_</b> = × ₹ |                                                                                                    | ▼ 計→照本 | <ul> <li></li> <li></li> <li><!--</th--><th>. <b>V</b> 1 шА</th><th></th><th></th><th></th><th></th><th></th><th></th><th></th><th></th><th>() () ×</th></li></ul> | . <b>V</b> 1 шА |      |      |        |               |             |              |             |                     | () () × |
|-------------------|----------------------------------------------------------------------------------------------------|--------|----------------------------------------------------------------------------------------------------|-----------------|------|------|--------|---------------|-------------|--------------|-------------|---------------------|---------|
| 建玉 見 へ 。          | エージャック・ペーム 2000 4 初日記 4 7月日日 4 7月日日 4 7月日 4 7月日 4 7月1 7月1 7月1 7月1 7月1 7月1 7月1 7月1 7月1 7月1 |        | 全ての決済発注状況… > 表示件数 > Q 検索/更新 全決済                                                                                                    |                 |      |      |        |               |             |              |             |                     |         |
| 商品 ≎              | 売買 ≎                                                                                                    | 建玉数量   | 未発注残                                                                                                    | 決済注文<br>発注      | 数量   | 個別決済 | 約定価格 🛇 | 評価価格<br>(気配値) | 評価損益<br>相当額 | 金利・配当<br>相当額 | 決済損益<br>相当額 | 約定日時 🛇              | 建玉整理 ⑦  |
| NY9*ウ/2023        |                                                                                                    | 10     | 10                                                                                                    |                 | 自動入力 | 決済注文 | 34,251 | 34,263        |             |              |             | 2023/01/16 14:56:34 | 建玉整理    |
| 日経225/2023        |                                                                                                    |        |                                                                                                    |                 | 自動入力 | 決済注文 | 25,864 | 25,715        |             |              |             | 2023/01/16 14:56:13 | 建玉整理    |
| 総計                |                                                                                                    | 11     |                                                                                                    | クリア             | 全入力  |      |        |               |             | 0            |             |                     |         |
|                   |                                                                                                    |        |                                                                                                    |                 |      |      | < 1 >  | 全2件           |             |              |             |                     |         |

# 2. 注文する

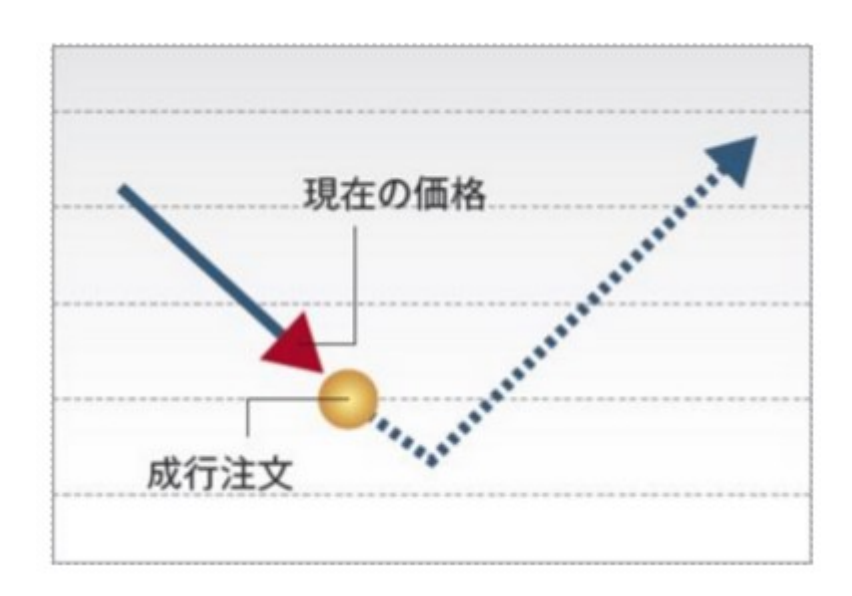

成行注文:価格を指定せずに発注する注文方法です。商品と注文数量のみ指定して発注し、発注時に 市場で提示されている価格で売買します。

指値注文:指定された価格又はそれより有利な価格で取引を成立させる注文方法です。「指定した価格 以下になれば買う」、または「指定した価格以上になれば売る」時に使用します。

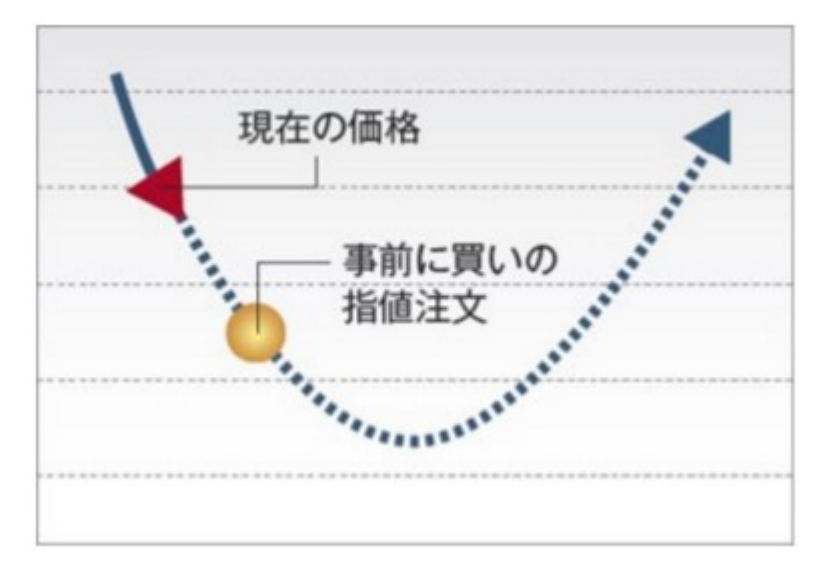

トリガ注文:「逆指値注文」とも呼ばれ、通常の指値注文とは反対に、買い注文の場合「指定した価格以 上になれば買う」、売り注文の場合「指定した価格以下になれば売る」という注文方法です。 損失を一定限度内に抑える注文として利用できます。

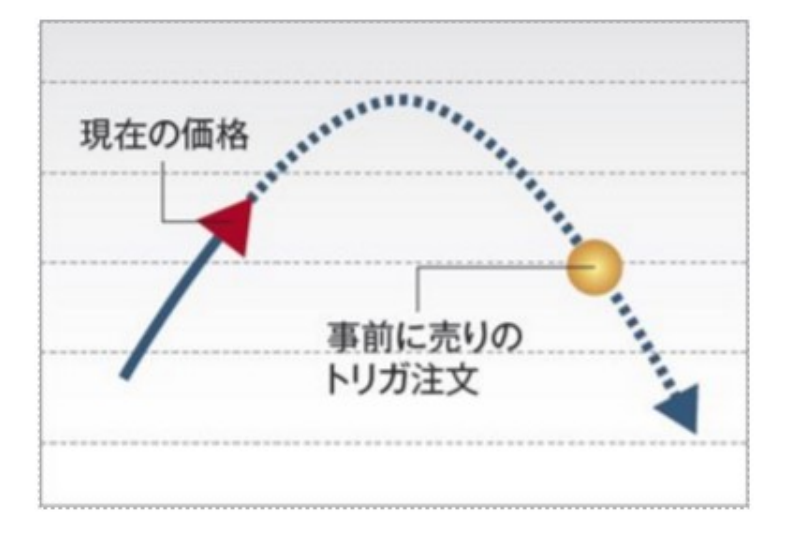

トレール機能 ※単一注文のトリガ注文選択時のみ:トリガ注文を出す際に設定できる機能です。トレール 値幅を設定することにより、レートの変動に合わせて一定の値幅でトリガの指定価格が変動しま す。

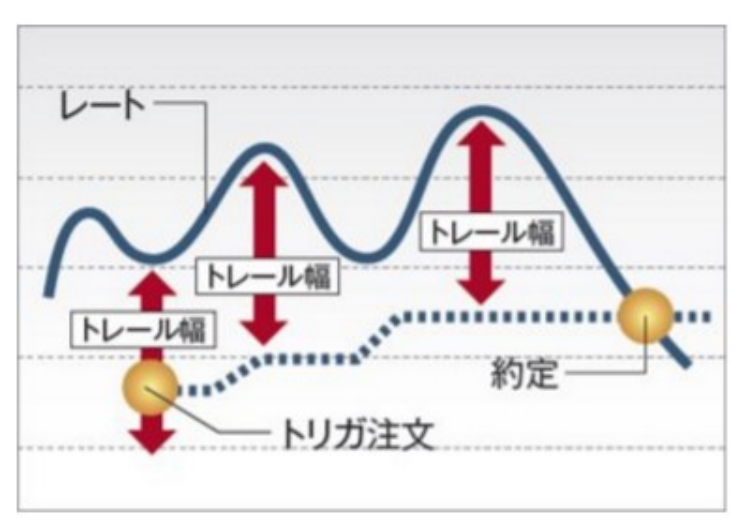

トリガ指値注文:指定したトリガ価格にレートが達した際に「指値」として注文を発注する手法です。「現在よりも高い○円以上になったら、○円以下で買いたい」「現在値よりも安い○円以下になったら、○円以上で売りたい」という場合に利用します。
 注文の際には「トリガ価格」と「指値価格」の両方を指定します。
 決済注文よりも新規注文に利用されることが多い注文です。

#### 新規注文

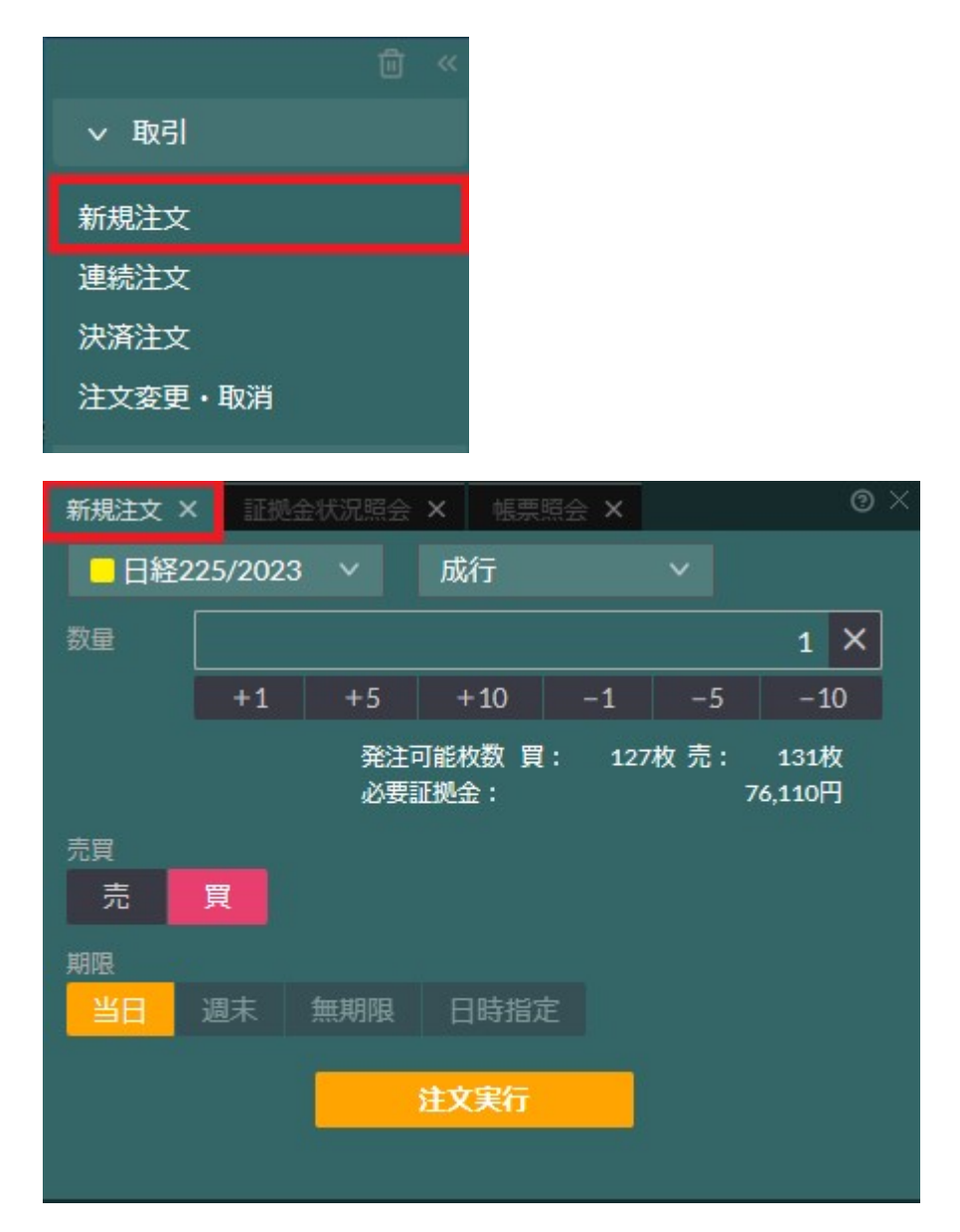

商品:取引したい商品をプルダウンの中から選択します。

注文方法:成行、指値、トリガ、トリガ(指値)、ifDone、OCO、ifDoneOCO、ストリーミング

数量:注文数量を指定してください。

売買:売注文か買注文か選択してください。

新規/決済:【新規注文】メニューを選択しているため、新規注文になっています。決済注文を出したい場合 には、画面左部の【決済注文】メニューを選択してください。

トリガ価格:トリガ、トリガ指値注文の場合のトリガ価格を指定してください。

価格:指値またはトリガ(指値)のとき入力が必要となります。

トレール有無:トレールの有無を選択できます。トレール機能が利用できるのはトリガ注文のみです。

トレール値幅:トレール注文時のトレール値幅を指定してください。

期限:注文の有効期限を選択してください。有効期限の種類は「当日」「週末」「無期限」「日時指定」から 選択できます。それぞれ期限までに約定が成立しない場合に注文が失効されます。「無期限」は注 文を取り消すか上場廃止するまで有効です。

※成行は「当日」のみ、トリガ(指値)注文は「当日」か「週末」のみです。

| 注文確認                                                                                                    |    |    |   |  |  |  |  |  |  |  |
|----------------------------------------------------------------------------------------------------|----|----|---|--|--|--|--|--|--|--|
| ※下記の注文内容が正しければ、注文実行ボタンを押してください。<br>                                                                            |    |    |   |  |  |  |  |  |  |  |
| 売買                                                                                                    |    | 数量 | 5 |  |  |  |  |  |  |  |
| 執行条件                                                                                                    | 成行 | 価格 |   |  |  |  |  |  |  |  |
| 期限                                                                                                    | 当日 |    |   |  |  |  |  |  |  |  |
| <ul> <li>水回以降、確認画面を表示しない</li> <li>再表示させるには、【各種設定】の【注文設定】にて再設定の必要があります。</li> <li>キャンセル</li> <li>注文実行</li> </ul> |    |    |   |  |  |  |  |  |  |  |

### IfDone注文

【新規注文】の注文方法を【IfDone】に選択すると注文画面が表示されます。

「(If)新規注文が成立したら、(Done)決済注文が有効になる」という注文方法です。

二つの注文を同時に出し、最初の注文(If)が約定したら、二つめの注文(Done)が自動的に発注されます。

| 新規注文 ×                             | 証拠金状況照   | 会 X   | 帳票照会   | ×     | @ > |  |  |  |  |  |  |  |
|------------------------------------|----------|-------|--------|-------|-----|--|--|--|--|--|--|--|
| ■日経22                              | 5/2023 🗸 | lfD   | one    | ~     |     |  |  |  |  |  |  |  |
| lf注文 売                             | 5 買      | 指値    | トリガ    | トリガ指  | 値   |  |  |  |  |  |  |  |
| 価格                                 |          | 数量    |        |       |     |  |  |  |  |  |  |  |
| -                                  | 25,809   | +     |        | 1     | ×   |  |  |  |  |  |  |  |
|                                    |          | +1    | +5 +10 | -1 -5 | -10 |  |  |  |  |  |  |  |
| 発注可能枚数 買:127枚 売:131枚 必要証拠金:76,110円 |          |       |        |       |     |  |  |  |  |  |  |  |
| 期限                                 |          |       |        |       |     |  |  |  |  |  |  |  |
| 当日 退                               | 副末 無期限   | 3日 日6 | 時指定    |       |     |  |  |  |  |  |  |  |
| Done注文                             | 売        | 指値    | トリガ    | トリガ指  | 値   |  |  |  |  |  |  |  |
| 価格                                 |          | 数量    |        |       |     |  |  |  |  |  |  |  |
| -                                  | 25,799   | +     |        | 1     | ×   |  |  |  |  |  |  |  |
| 期限                                 |          | +1    | +5 +10 | -1 -5 | -10 |  |  |  |  |  |  |  |
| 当日道                                | 副末 無期限   |       | 時指定    |       |     |  |  |  |  |  |  |  |
| 注文実行                               |          |       |        |       |     |  |  |  |  |  |  |  |

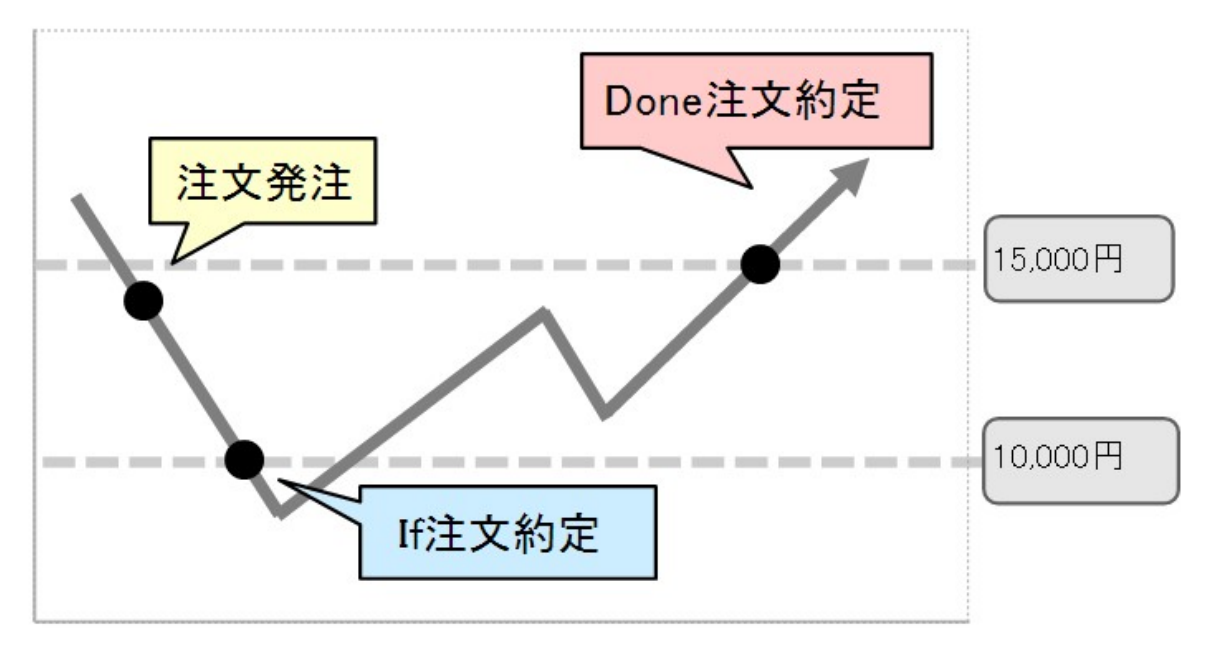

<注文設定項目の説明>

商品:取引したい商品をプルダウンの中から選択します。

注文方法:IfDoneを選択します。

If注文の売買:Ifで売買のどちらかを選ぶと、Done注文は自動的に決済注文が表示されます。

価格:指値、トリガ(指値)のときに入力が必要となります。

新規/決済: IfDone注文の場合はIfが新規、Done注文が決済となります。

トリガ価格:トリガ、トリガ(指値)のときに入力が必要となります。

数量: IfとDone、それぞれ注文数量を指定してください。

期限:注文の有効期限を選択してください。有効期限の種類は「当日」「週末」「無期限」「日時指定」から 選択できます。それぞれ期限までに約定が成立しない場合に注文が失効されます。「無期限」は注 文を取り消すか上場廃止するまで有効です。

### 0C0注文

【新規注文】の注文方法を【OCO】に選択すると注文画面が表示されます。

「one cancel the other order」の略で、二つの注文で一組の注文となり、一方の注文が約定したらもう一方の注文は自動的に取消となる注文方法です。

| 新規注文 ×  | ( 証拠)   | 金状況照会     | × 帳票           | 照会 ×  |           | 0 ×              |
|---------|---------|-----------|----------------|-------|-----------|------------------|
| - 日経2   | 25/2023 | ~         | осо            |       | ~         |                  |
| 数量      |         |           |                |       |           | 2 ×              |
|         | +1      | +5        | +10            | -1    | -5        | -10              |
|         |         | 発注i<br>必要 | 可能枚数 買<br>証拠金: | : 127 | 牧売:<br>15 | 131枚<br>2,220円   |
| OCO1    |         |           |                |       | 執行条件      | 指値               |
| 売買<br>売 | 買       | 価<br>-    | 格<br>-         |       | 25        | 5,985 <b>+</b>   |
| OCO2    |         |           |                |       | 執行条件      | トリガ              |
| 売買      |         | 価         | 格              |       |           |                  |
| 買       |         | -         | -              |       | 25        | 5 <b>,9</b> 85 + |
| 期限      |         |           |                |       |           |                  |
| 当日      | 週末      | 無期限       | 日時指知           | ŧ     |           |                  |
|         |         |           | 注文実行           |       |           |                  |

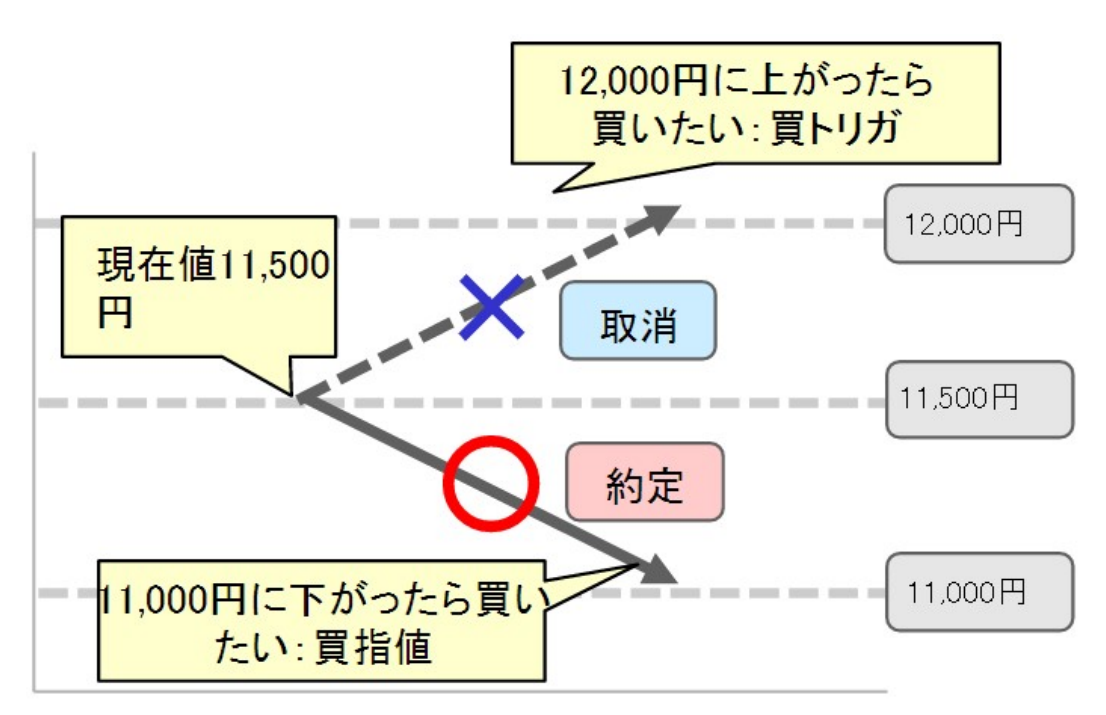

<注文設定項目の説明>

商品:取引したい商品をプルダウンの中から選択します。

注文方法:OCOを選択します。

数量:注文数量を指定してください。OCO1とOCO2で出す注文数量は同じです。

OCO注文の売買: OCO1で売買のどちらかを選ぶと、OCO2は自動的に同じ方向の注文が表示されます。

- 価格:OCO1は指値価格、OCO2はトリガ価格を入力します。
- 期限:注文の有効期限を選択してください。有効期限の種類は「当日」「週末」「無期限」「日時指定」から 選択できます。それぞれ期限までに約定が成立しない場合に注文が失効されます。「無期限」は注 文を取り消すか上場廃止するまで有効です。

### IfDoneOCO注文

【新規注文】の注文方法を【IfDoneOCO】に選択すると注文画面が表示されます。

IfDoneとOCOを組み合わせた注文方法で、IfDone注文のDone注文がOCOであるものです。

If (新規) 注文が約定した後に発動するDone (決済) 注文がOCOになっているため、指値注文とトリガ注 文が同時に出せます。

If注文が成立後、Done注文として指値とトリガの二つの注文を出します。OCO注文として出した二つの注文 のうち一方が約定したらもう一方の注文は自動的に取り消しとなります。OCO注文は「If注文」「OCO1注文」 「OCO2注文」の三つの注文を同時に発注するので、注文一覧では3段に分かれて表示されます。

| 新規注文                                | × iii  | 她金状況照到   | X    | 帳票照会       | ×      | @ >   |  |  |  |  |  |  |  |
|-------------------------------------|--------|----------|------|------------|--------|-------|--|--|--|--|--|--|--|
| 日経                                  | 225/20 | 23 🗸     | lfDo | oneOCO     | ~      |       |  |  |  |  |  |  |  |
| lf注文                                | 売      | 買        | 指値   | トリガ        | トリナ    | 〕指値   |  |  |  |  |  |  |  |
| 価格                                  |        |          | 数量   |            |        |       |  |  |  |  |  |  |  |
| -                                   |        | 25,917 + | -    |            |        | 2 ×   |  |  |  |  |  |  |  |
|                                     |        |          | +1   | +5 +1      | 0 -1 - | 5 -10 |  |  |  |  |  |  |  |
| 発注可能枚数 買:127枚 売:131枚 必要証拠金:152,220円 |        |          |      |            |        |       |  |  |  |  |  |  |  |
| 期限                                  |        |          |      |            |        |       |  |  |  |  |  |  |  |
| 当日                                  | 週末     | 無期限      | 日日   | <b>封指定</b> |        |       |  |  |  |  |  |  |  |
| Done注了                              | ۲      |          |      |            |        |       |  |  |  |  |  |  |  |
| 数量                                  |        |          |      |            |        | 1 ×   |  |  |  |  |  |  |  |
|                                     | +1     | +5       | +10  | -1         | -5     | -10   |  |  |  |  |  |  |  |
| OCO1                                | 売      | 指値       | -    |            | 25,90  | )3 +  |  |  |  |  |  |  |  |
| OCO2                                | 売      | トリガ      | -    |            | 25,90  | )3 +  |  |  |  |  |  |  |  |
| 期限                                  |        |          |      |            |        |       |  |  |  |  |  |  |  |
| 当日                                  | 週末     | 無期限      | BB   | <b>封指定</b> |        |       |  |  |  |  |  |  |  |
|                                     |        | 注        | 文実行  |            |        |       |  |  |  |  |  |  |  |

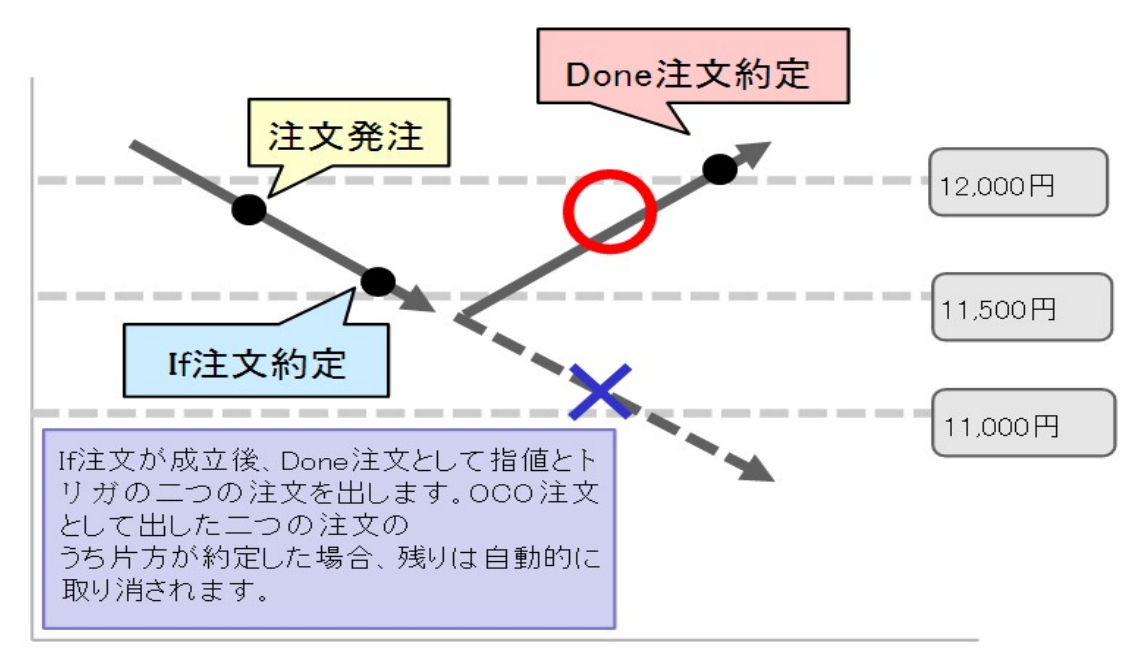

<注文設定項目の説明>

商品:取引したい商品をプルダウンの中から選択します。

注文方法:IfDoneOCOを選択します。(Ifは指値、トリガ、トリガ(指値)から選ぶことができます。) If注文の売買:Ifで売買のどちらかを選ぶと、Done注文は自動的にOCO決済注文が表示されます。

価格: Ifは指値を選んだ場合は指値価格、トリガを選択した場合はトリガ価格、トリガ(指値)を選択した 場合はトリガ価格と指値価格の両方を入力してください。OCO1は指値価格、OCO2はトリガ価格 を入力します。

数量:IfとOCO、それぞれ注文数量を指定してください。

OCO注文の売買: OCO1で売買のどちらかを選ぶと、OCO2は自動的に同じ方向の注文が表示されます。

期限:注文の有効期限を選択してください。有効期限の種類は「当日」「週末」「無期限」「日時指定」から 選択できます。それぞれ期限までに約定が成立しない場合に注文が失効されます。「無期限」は注 文を取り消すか上場廃止するまで有効です。 ストリーミング注文

【新規注文】の注文方法を【ストリーミング】に選択すると注文画面が表示されます。

自動更新されている相場の実勢価格を即時に売買する注文方法です。

ストリーミング注文は、注文内容の確認画面が表示されることなく、提示レートをクリックすることで即座に発注 されます。

「注文確認画面が表示されないことに同意します」のチェックをすると、注文ボタンが有効になります。※注文確認画面は表示されません。ご注意ください。

【売】もしくは【買】をクリックすると、約定します。

注文結果は必ず【注文照会】でご確認ください。

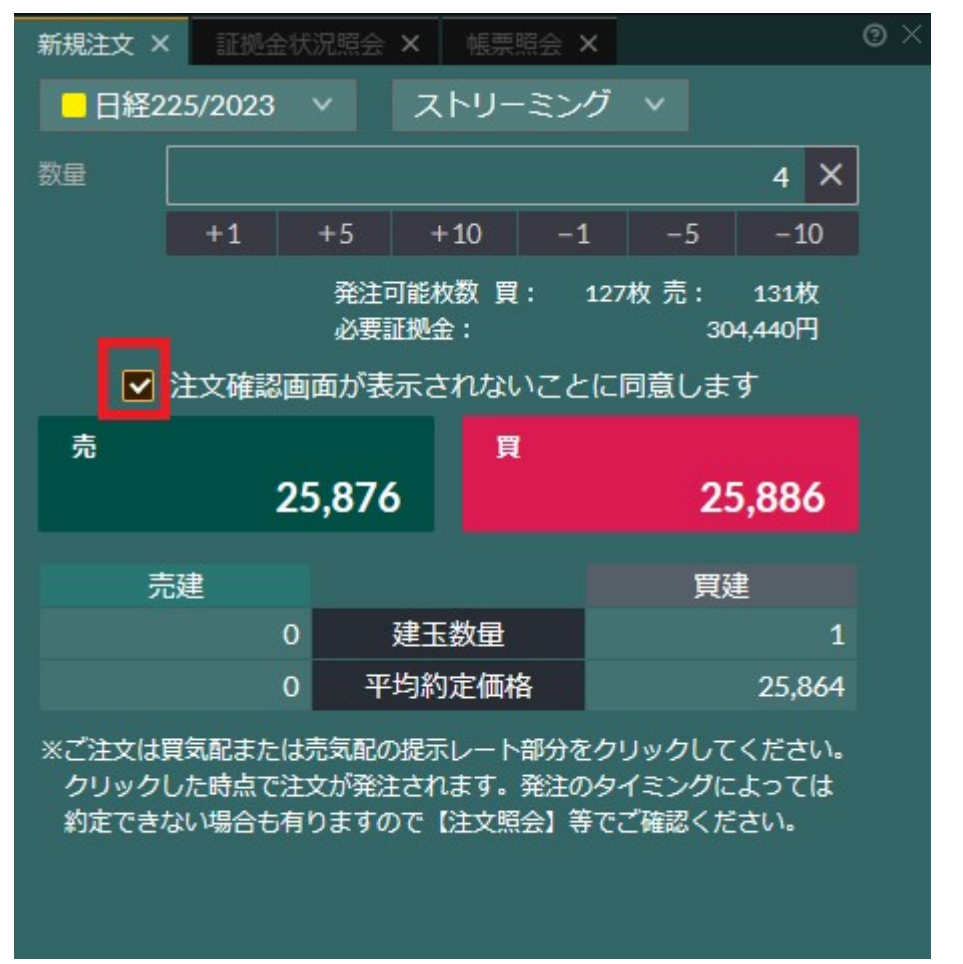

※原則、発注すると即時に約定しますが、相場の変動が激しい時には取引が約定しにくいこともあります。相場変動により発注時の価格と取引所の受注時の価格が異なった場合は、注文が失効となります。注文結果 は必ず【注文照会】でご確認ください。

相場変動により発注時の価格と取引所の価格が異なった場合、【注文状況】は「取消済(取引所エラ -)」の状態になります。 連続注文

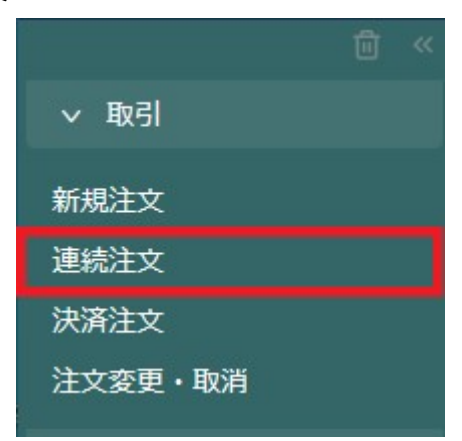

【取引】-【連続注文】をクリックすると注文画面が表示されます。

連続注文とは、「注文Aが約定したら注文Bを発注する」といったように、最初の注文(親注文)が約定した ら次の注文(子注文)を発注するという注文手法です。

| プライスボード | x   | 日経225/2 | 2023 1h 🗙 | ニュース  | × 決    | 斎注文 × | 連続注  | 文 × |      |     |         |       |        |     |     |            |     | ⊚×    |
|---------|-----|---------|-----------|-------|--------|-------|------|-----|------|-----|---------|-------|--------|-----|-----|------------|-----|-------|
| 連続番号    | ×   |         | の注文状況     |       |        |       |      |     |      |     | E文日FROM |       | 注文日TO  |     |     |            | Q : | 検索/更新 |
| 連続注文    | 連續  | 話番号 ≎   | 注文状況〈     | ; 商品  | 1 🗘    | 売買 ≎  | 新規/決 | ぐ宿∕ | 注文手法 | 0   | 執行条件 ≎  | 価格く   | > 発注数量 | 約定数 | 建 3 | 注文受付番号     | \$  | 子注文番号 |
| 連続注文    |     |         | 有効        | 日経22  | 5/2023 |       | 新    | 規   | 単一   |     | 指値      | 25,30 | 0 2    |     |     | 1000085894 |     |       |
| 連続注文    |     |         | 有効        | NY5   | /2023  |       | 新    | 規   | 単一   |     | 指値      | 33,30 | 0 10   |     |     | 100008589  |     | -     |
| ※注文受付番  | 号をク | リックする   | と、注文履歴    | が表示され | ます。    |       |      |     |      |     |         |       |        |     |     |            |     |       |
|         |     |         |           |       |        |       |      | < 1 |      | 全2件 |         |       |        |     |     |            |     |       |
|         |     |         |           |       |        |       |      |     |      |     |         |       |        |     |     |            |     |       |

子注文としてつけたい注文を選び、発注したい注文内容を入力してください。

| 連続注文                     |                      |                      |                |                  |            |            | 0               | ×      |
|--------------------------|----------------------|----------------------|----------------|------------------|------------|------------|-----------------|--------|
| 親注                       | 文番号                  |                      | 1000085        | 894              |            |            |                 |        |
| 売買                       |                      | 휭                    | r規/決済          |                  |            |            |                 |        |
| 売舅                       | Į                    |                      | 新規             | 決済               |            |            |                 |        |
| - 日経225                  | /2023                |                      | 成行             |                  |            |            |                 |        |
| 数量                       |                      |                      |                |                  |            |            | 1               | ×      |
|                          | +1                   | +5                   | +10            | ) –1             |            | -5         | -10             | )      |
| 期限                       |                      |                      | 発注可能<br>必要証拠   | 漱数 買:<br> 金:     | 123        | 枚売:        | 133材<br>76,110円 | χ<br>3 |
| 当日遁                      | 床                    | 無期限                  | 日時指知           | ŧ                |            |            |                 |        |
|                          |                      |                      | 注文実            | 行                |            |            |                 |        |
| 連続親注文                    |                      |                      |                |                  |            |            |                 |        |
| 商品                       |                      | 日経225                | 5/2023         | 新規/決済            | F          | Į          | 新規              |        |
| 売買                       |                      |                      |                | 数量               |            |            |                 | 2      |
| 執行条件                     |                      | 指                    | 値              | トリガ価格            | 挌          |            |                 |        |
| 価格                       |                      |                      | 25,300         | 期限               |            | 魚          | 期限              |        |
| 注文受付日                    | 時                    |                      | 202            | 23/01/16 1       | 5:24:4     | 12         |                 |        |
| ※連続注文は<br>親注文約定<br>注文が取消 | t、親注<br>2後、発<br>iされま | 文が約定し<br>注可能額か<br>す。 | ,た後に取<br>「不足して | 引所に発注で<br>いるなど発注 | されま<br>主でき | す。<br>ない場合 | 3lt             |        |

※連続注文で発注できるのは「単一注文」「OCO注文」です。

※ストリーミング注文やIfDone注文、IfDoneOCO注文、全決済注文は連続注文の子注文として注文できません。

【注文実行】ボタンを押すと注文内容確認画面に遷移します。

内容を確認し【注文実行】ボタンを押すと、発注完了となります。

1個の注文に対して9個の子注文を発注することができます。さらに、最初の注文から最大で10階層目までの 連続注文を設定することができます。

### 決済注文

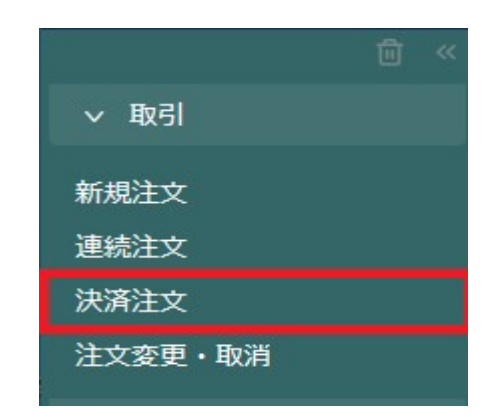

#### 建玉指定決済

建玉を指定して決済する方法です。

決済指定設定が「可能」となっていることが条件です。

メニューの【取引】から【決済注文】を選択してください。

複数の建玉を指定することができますが、同時に決済できるのは、商品と売買が同じ建玉のみです。

- ① 発注数量に、決済したい枚数を入力します。
- ② 【決済画面へ】をクリックすると決済注文画面が表示されます。
- ③ 注文方法を選択し【注文実行】ボタンをクリックします。

| 建3 | E一覧 ×       | 建玉サマリ  | <ul> <li>— × 注文照会</li> </ul> | A X 約定照: | 会 × 入出    | 金履歷×   |             |        |               |             |              |             |                     |         |
|----|-------------|--------|------------------------------|----------|-----------|--------|-------------|--------|---------------|-------------|--------------|-------------|---------------------|---------|
|    |             | ?      |                              |          |           |        |             |        | Q 検索/更        | 新全決済        |              |             |                     |         |
|    | 商品 ≎        | 売買     | ◇ 建玉数量                       | 未発注残     | 決済注文<br>発 | 主数量    | 個別決済        | 約定価格 🛇 | 評価価格<br>(気配値) | 評価損益<br>相当額 | 金利・配当<br>相当額 | 決済損益<br>相当額 | 約定日時 🗘              | 建玉      |
|    | NY5* ウ/2023 |        | 10                           |          |           | 自動入力   | 決済注文        | 34,251 | 34,263        |             |              |             | 2023/01/16 14:56:34 | 建       |
|    | 経225/2023   |        |                              |          |           | 自動入力   | 決済注文        | 25,864 | 25,715        |             |              |             | 2023/01/16 14:56:13 | <u></u> |
|    | 総計          | t      | 11                           |          | クリア       | 全入力    |             |        |               | -16,100     | 0            | -16,100     |                     |         |
|    |             |        |                              |          |           |        |             |        | 全2件           |             |              |             |                     |         |
|    |             |        |                              |          |           |        |             |        |               |             |              |             |                     |         |
|    |             |        |                              |          |           |        |             |        |               |             |              |             |                     |         |
|    |             |        |                              |          |           |        |             |        |               |             |              |             |                     |         |
|    |             |        |                              |          |           |        |             |        |               |             |              |             |                     |         |
| 決  | 済注文         |        |                              |          |           |        |             | ② ×    |               |             |              |             |                     |         |
|    |             |        |                              |          |           |        |             |        |               |             |              |             |                     |         |
|    | 口級221       | 5/2022 | 2                            | 成行       |           |        |             |        |               |             |              |             |                     |         |
| -  | LI#IZZ.     | 5/2020 | ,                            | LUNK     |           |        |             |        |               |             |              |             |                     |         |
|    |             |        |                              |          |           |        |             | 1      |               |             |              |             |                     |         |
|    |             |        |                              |          |           |        |             |        |               |             |              |             |                     |         |
|    |             |        |                              |          |           |        |             |        |               |             |              |             |                     |         |
|    | 売           |        |                              |          |           |        |             |        |               |             |              |             |                     |         |
|    |             |        |                              |          |           |        |             |        |               |             |              |             |                     |         |
| 期  | PIX .       |        |                              |          |           |        |             |        |               |             |              |             |                     |         |
|    | 当日          | 週末     | 無期限                          | 日時指      | 定         |        |             |        |               |             |              |             |                     |         |
|    |             |        |                              |          |           |        |             |        |               |             |              |             |                     |         |
|    |             |        |                              | 注文       | 実行        |        |             |        |               |             |              |             |                     |         |
|    |             |        |                              |          |           |        |             |        |               |             |              |             |                     |         |
|    | 建玉数         | 団      | 決済数量                         | 約定(      | 西格        | 約5     | E成立日時       |        |               |             |              |             |                     |         |
|    |             | 1      | 1                            | 1 24     | 5006      | 2023/0 | 1/17 14.00. | 01     |               |             |              |             |                     |         |
|    |             | 1      |                              |          |           | 2020/0 | 1/1/11.00.  |        |               |             |              |             |                     |         |
|    |             |        |                              |          |           |        |             |        |               |             |              |             |                     |         |

確認画面で、注文内容をよく確認してください。【注文実行】をクリックすると発注されます。 注文結果は必ず【注文照会】または【約定照会】でご確認ください。 一括決済

選択した商品を売買別に一括で決済できます。

メニューの【照会】から【建玉サマリー】を選択してください。

| ∨ 照会     |   |
|----------|---|
| 建玉一覧     |   |
| 建玉サマリー   |   |
| 約定照会     |   |
| 注文照会     |   |
| 手数料照会    |   |
| 商品情報照会   | ľ |
| 帳票照会     |   |
| シミュレーション |   |

【一括決済】ボタンをクリックすると、該当する商品の保有建玉すべてが入力された状態で決済画面が表示されます。

| 建玉サマリー ×   | 建玉一覧 X   | 決済注 | 文 × 注文照经 | X 约定照会 > | 、 入出金履歴    | ×             |         |          |         |        | 0     |
|------------|----------|-----|----------|----------|------------|---------------|---------|----------|---------|--------|-------|
| 商品         | 売買       |     | 一括決済     | 建玉数量     | 平均<br>約定価格 | 評価価格<br>(気配値) | 評価損益相当額 | 金利・配当相当額 | 決済損益相当額 | 必要証拠金額 | 発注証拠金 |
|            |          |     | 一括決済     |          | 25,903     | 26,989        | 543,000 | 0        |         |        |       |
| 日経225/202  | 23 👘     |     | 一括決済     |          | 26,076     | 26,991        |         |          |         |        |       |
|            | 合計       |     |          | 11       |            |               |         | 0        |         | 76,110 |       |
| 21214.367  | <u>N</u> |     | 一括決済     |          |            |               |         |          |         |        |       |
| NY9* 0/202 | 3 売      |     | 一括決済     |          | 34,156     | 33,405        | 7,510   | 145      | 7,655   |        |       |
|            | 合計       |     |          |          |            |               | 7,510   | 145      |         | 7,560  |       |
|            |          |     | 一括決済     | 1        | 11,463     | 11,704        | 2,410   |          | 2,340   |        |       |
| NASDAQ100  | /23 👘    |     |          |          |            |               |         |          |         |        |       |
|            | 合計       |     |          | 1        |            |               | 2,410   |          | 2,340   | 4,910  |       |
|            | 総計       |     |          | 13       |            |               | 3,920   | 75       | 3,995   | 88,580 |       |

注文画面で決済注文の内容を入力してください。

注文内容をご確認の上、よろしければ【注文実行】を、修正する場合は【キャンセル】をクリックしてください。 【注文実行】をクリックすれば注文完了です。約定状況については【照会】より【約定照会】【注文照会】をご確 認ください。

#### 全決済

保有している建玉のすべてを決済するときに使います。 発注済みで未約定の注文(有効)をすべて取消し、全決済注文を発注します。 【決済注文】→【全決済】を押すと、注意が表示されます。 保有中のすべてのポジションが決済されます。内容をよくご確認ください。

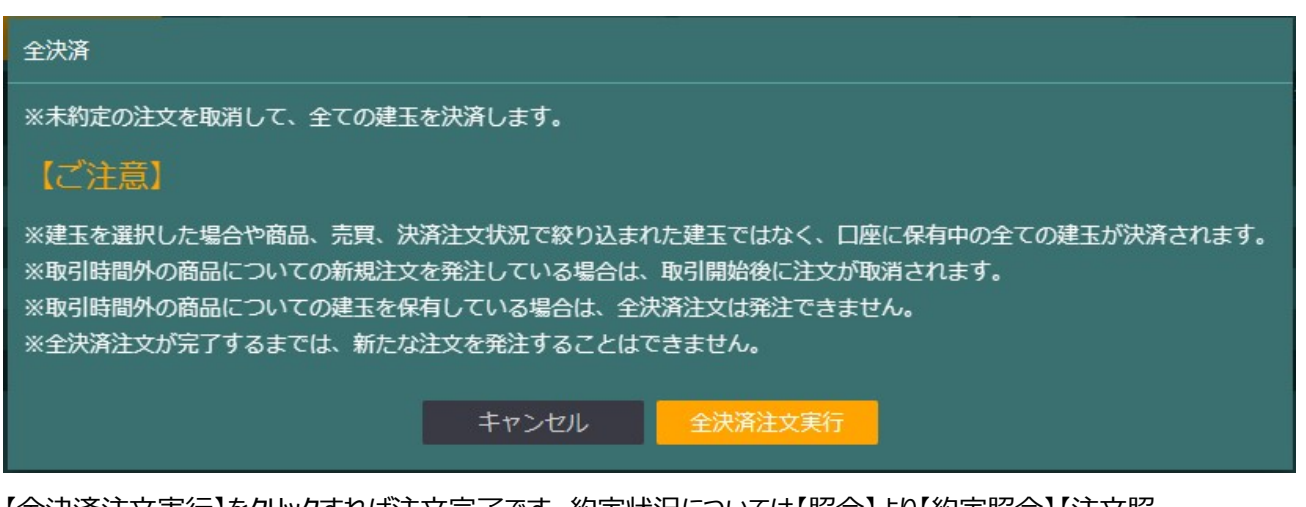

【全決済注文実行】をクリックすれば注文完了です。約定状況については【照会】より【約定照会】【注文照 会】をご確認ください。

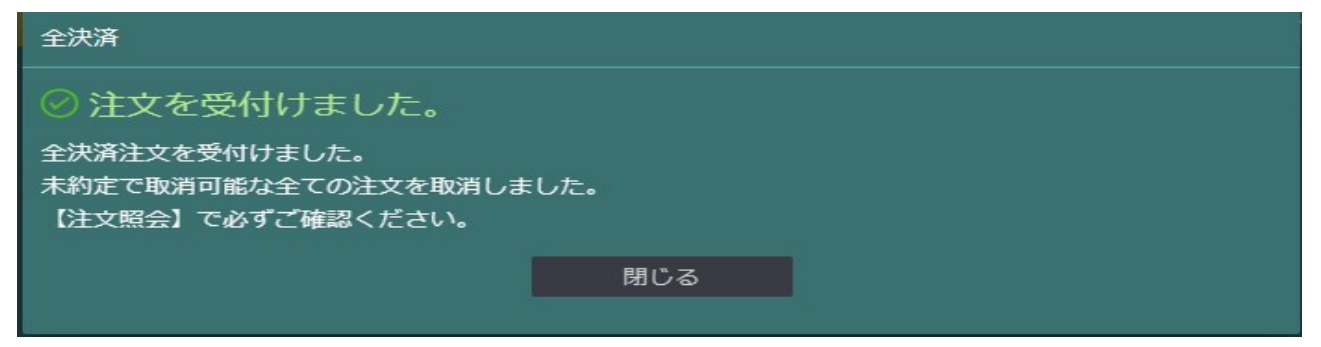

※取引時間外となっている商品を保有している場合は、全決済注文を発注することはできません。 ※全決済注文(新規注文の取消を含む)は、注文変更・注文取消できません。

#### 建玉整理

建玉整理とは、両建となっている同枚数の売建玉と買建玉を約定した日以降の好きなタイミングで決済(相 殺)する方法です。建玉整理は買気配と売気配の仲値で決済されます。※建玉整理による決済に手数料 は発生しません。

メニューから【決済注文】→保有ポジションの一覧から建玉整理を行いたいポジションの右側に表示されている 【建玉整理】ボタンをクリックしてください。

ポジションは商品や売買、決済注文の発注状況等で検索することができます。

| プライスボード    | × E  | 径225/2023 1h | × II- | ス × 決減     | 舒注文 × | 連続注文 🗙 |        |                |             |              |             |                     |        |
|------------|------|--------------|-------|------------|-------|--------|--------|----------------|-------------|--------------|-------------|---------------------|--------|
| 決済画面へ      | 0    |              |       |            |       |        |        |                | Q 検索/更新     | 新 全決済        |             |                     |        |
| 商品 ≎       | 売買 ≎ | 建玉数量         | 未発注残  | 決済注文<br>発注 | 主数量   | 個別決済   | 約定価格 🗘 | 評価価格<br>(気配値)  | 評価損益<br>相当額 | 金利・配当<br>相当額 | 決済損益<br>相当額 | 約定日時 🗘              | 建玉整理 ⑦ |
| 日経225/2023 |      |              |       |            | 自動入力  | ) 決済注文 | 25,845 | 26,022         |             |              |             | 2023/01/17 14:04:52 | 建玉整理   |
| 日経225/2023 |      |              |       | 1          | 自動入力  | ) 決済注文 | 26,006 | 26,012         | 600         |              |             | 2023/01/17 14:00:04 | 建玉整理   |
| 日経225/2023 |      |              |       | 1          | 自動入力  | 7 決済注文 | 26,006 | 26,012         | 600         |              |             | 2023/01/17 14:00:01 | 建玉整理   |
| 総計         |      |              |       | クリア        | 全入力   | ]      |        |                |             |              |             |                     |        |
|            |      |              |       |            |       |        | < 1 >  | <del>全3件</del> |             |              |             |                     |        |

【建玉整理】ボタンをクリックすると、決済相手となる建玉が表示されます。

建玉整理を行う枚数を入力し【確認】ボタンをクリックしてください。

注文内容確認画面にて、内容をよく確認し、建玉整理を実行する場合は【実行】ボタンをクリックしてください。

※注文実行後の金額は、建玉整理損益相当額と異なる場合があります。

【実行】ボタンを押すと発注されます。

発注後は【建玉照会】もしくは【約定照会】でご確認ください。

◇建玉整理における注意点◇

建玉整理の注文入力締切時刻は、各証拠金取引の取引終了時刻の15分前です。ただし、年末年始などの受付時間は変更される場合がありますのでご注意ください。

注文内容確認画面上に表示されている「建玉整理損益相当額」と注文実行後の金額は、異なる場合があります。

売買両方の建玉を複数選択することはできません。

## 3. 注文変更·取消

| ~                                 | 取引                                                       |                                                                                                    |                                                                                                    |                                                                                                    |                                             |                                                     |                                          |                                         |                                                                                                    |                                           |                                    |                                                                 |                                                                                                    |                                                                                                    |
|-----------------------------------|----------------------------------------------------------|----------------------------------------------------------------------------------------------------|----------------------------------------------------------------------------------------------------|----------------------------------------------------------------------------------------------------|---------------------------------------------|-----------------------------------------------------|------------------------------------------|-----------------------------------------|----------------------------------------------------------------------------------------------------|-------------------------------------------|------------------------------------|-----------------------------------------------------------------|----------------------------------------------------------------------------------------------------|----------------------------------------------------------------------------------------------------|
|                                   |                                                          |                                                                                                    |                                                                                                    |                                                                                                    |                                             |                                                     |                                          |                                         |                                                                                                    |                                           |                                    |                                                                 |                                                                                                    |                                                                                                    |
| 新規                                | 注文                                                       |                                                                                                    |                                                                                                    |                                                                                                    |                                             |                                                     |                                          |                                         |                                                                                                    |                                           |                                    |                                                                 |                                                                                                    |                                                                                                    |
| 連結                                | 討文                                                       |                                                                                                    |                                                                                                    |                                                                                                    |                                             |                                                     |                                          |                                         |                                                                                                    |                                           |                                    |                                                                 |                                                                                                    |                                                                                                    |
| ~                                 |                                                          |                                                                                                    |                                                                                                    |                                                                                                    |                                             |                                                     |                                          |                                         |                                                                                                    |                                           |                                    |                                                                 |                                                                                                    |                                                                                                    |
| 決済                                | 注文                                                       |                                                                                                    |                                                                                                    |                                                                                                    |                                             |                                                     |                                          |                                         |                                                                                                    |                                           |                                    |                                                                 |                                                                                                    |                                                                                                    |
| 注文                                | ∽ 枩 更                                                    | • 取消                                                                                                    |                                                                                                    |                                                                                                    |                                             |                                                     |                                          |                                         |                                                                                                    |                                           |                                    |                                                                 |                                                                                                    |                                                                                                    |
|                                   |                                                          |                                                                                                    |                                                                                                    |                                                                                                    |                                             |                                                     |                                          |                                         |                                                                                                    |                                           |                                    |                                                                 |                                                                                                    |                                                                                                    |
|                                   |                                                          |                                                                                                    |                                                                                                    |                                                                                                    |                                             |                                                     |                                          |                                         |                                                                                                    |                                           |                                    |                                                                 |                                                                                                    |                                                                                                    |
| 建玉一覧 ×                            | 建玉サマリ                                                    | — × 注文                                                                                                    | 照会 × 約定時                                                                                                    |                                                                                                    | e ×                                         |                                                     |                                          |                                         |                                                                                                    |                                           |                                    |                                                                 |                                                                                                    | 0                                                                                                    |
| 主王一覧 ×<br>一括取消                    | 建玉サマリ<br>全ての注                                            | - × 注文!<br>文状況… ×                                                                                               | 照会 × 約定<br>全ての商品                                                                                                    | 気会 × 入出金履                                                                                               | i歴 ×<br>全ての売買                               | . 注文日1                                              | FROM 🛱                                   | 注文日TO                                   | <b>崮</b> 表示                                                                                                    | 件数 ∨                                      | 表示対象                               | ~                                                               | Q 検索/更新                                                                                                    | 0                                                                                                    |
| 註一覧 ×<br>一括取消<br>一括選択             | 建玉サマリ<br>全ての注<br><b>変更</b>                               | - × 注文!<br>文状況… <b>×</b><br>取消                                                                                  | 照会 × 約定<br>全ての商品<br>注文状況 \$                                                                                                    | 照会 × 入出金剛<br>グループ…<br>商品 ≎                                                                              | 読 ×<br>全ての売買…<br>売買 ≎                       | . 注文日『<br>新規/決済 ≎                                   | FROM 崮<br>注文手法 \$                        | 注文日TO<br>執行条件 \$                        | 自 表示<br>価格 ≎                                                                                                    | 件数 ><br>発注数量                              | 表示対象<br>約定数量                       | ~<br>期限 ≎                                                       | Q 検索/更新<br>注文受付日時 ≎                                                                                                    | ⑦<br>注文受付番 <sup>#</sup>                                                                                                    |
| 主一覧 ×<br>一括取消<br>一括選択             | 建玉サマリ<br>全ての注<br><b>変更</b><br>変更                         | - × 注文<br>文状況… ×<br>取消<br>取消                                                                                    | 照会 × の意識<br>全ての商品<br>注文状況 ≎<br>有効                                                                                                    | R会 × 入出会院<br>グループ<br>商品 ≎<br>日経225/2023                                                                 | 誕生×<br>全ての売買…<br>売買 <b>≎</b><br>買           | . 注文日F<br>新規/決済 ≎<br>新規                             | FROM 固<br>注文手法 ≎<br>単一                   | 注文日TO<br>執行条件 ≎<br>指値                   | 自 表示<br>価格 ≎<br>25,300                                                                                                    | 件数 ><br>発注数量<br>1                         | 表示対象<br>約定数量<br>-                  | ~<br>期限 ≎<br>無期限                                                | Q 検索/更新<br>注文受付日時 ≎<br>2023/01/16 15:24:42                                                                                           | ⑦<br>注文受付番帮<br>10000858*                                                                                                    |
| <sup>建玉一覧</sup> ×<br>一括取消<br>一括選択 | 建玉サマリ<br>全ての注<br>変更<br>変更<br>変更                          | - × 注文<br>文状況… ×<br>取消<br>取消<br>取消                                                                              | <ul> <li>         Signal A     </li> <li>         金ての商品     </li> <li>         注文状況 ◆     </li> <li>         有効     </li> <li>         有効     </li> </ul> | R会 × 入出会原<br>グループ<br>商品 ≎<br>日経225/2023<br>NY5*が2023                                                    | 羅 ×<br>全ての売買…<br>売買 ≎<br>買                  | . 注文日F<br>新規/決済 <b>≎</b><br>新規<br>新規                | FROM 茴<br>注文手法<br>単一<br>単一               | 注文日TO<br>執行条件 ≎<br>指値<br>指値             | 自 表示<br>価格 ≎<br>25,300<br>33,300                                                                                                    | 件数 ><br>発注数量<br>1<br>10                   | 表示対象<br>約定数量<br>-<br>-             | ×<br>期限 ≎<br>無期限<br>週末                                          | Q. 検索/更新<br>注文受付日時 ≎<br>2023/01/16 15:24:42<br>2023/01/16 15:24:05                                                                   | ⑦<br>注文受付番号<br>10000858<br>10000858                                                                                         |
| 建王一覧 ×<br>—括取消<br>—括違択            | 建玉サマリ<br>全ての注<br><b>変更</b><br>変更<br>変更<br>変更<br>変更       | - × 注文<br>文状況 ×<br>取消<br>取消<br>取消<br>取消                                                                         | <ul> <li>See × 到意識</li> <li>全ての商品</li> <li>注文状況 ◇</li> <li>有効</li> <li>有効</li> <li>約定済</li> </ul>                                                         | 急会× 入出金刷<br>グループ<br>商品 ≎<br>日経225/2023<br>NYダ*)/2023<br>NYダ*)/2023                                      | ○ ×<br>全ての売買…<br>売買 ♀<br>買<br>買<br>買        | . 注文日F<br>新規/決済 ♀<br>新規<br>新規<br>新規                 | FROM 茴<br>注文手法 ≎<br>単一<br>単一<br>単一       | 注文日TO<br>執行条件 ≎<br>指値<br>指値<br>指値       | 自 表示<br>価格 ≎<br>25,300<br>33,300<br>34,100                                                                                                    | 件数 ><br>発注数量<br>1<br>10<br>10             | 表示対象<br>約定数量<br>-<br>-<br>10       | ><br>期限<br>二<br>期限<br>週末<br>当日                                  | Q. 検索/更新<br>注文受付日時<br>2023/01/16 15:24:42<br>2023/01/16 15:24:05<br>2023/01/16 15:22:55                                              | ③<br>注文受付番帮<br>10000858<br>10000858<br>10000858                                                                             |
| 建王一覧 ×<br>一括取消<br>□ 一括選択          | 建玉サマリ<br>全ての注<br>変更<br>変更<br>変更<br>変更<br>変更              | <ul> <li>× 注文</li> <li>文状況 ×</li> <li>取消</li> <li>取消</li> <li>取消</li> <li>取消</li> <li>取消</li> <li>取消</li> </ul> | <ul> <li>照会×</li> <li>釣注</li> <li>全ての商品</li> <li>注文状況 ◆</li> <li>有効</li> <li>有効</li> <li>約定済</li> <li>約定済</li> </ul>                                      | R会 × 入出会記<br>グルーブ…<br>商品 ◆ 日経225/2023 NY5* ウ/2023 NY5* ウ/2023 NY5* ウ/2023                               | EEE ×<br>全ての売買…<br>売買 ◆<br>買<br>買<br>買<br>売 | · 注文日『<br>新規/決済 <b>◇</b><br>新規<br>新規<br>新規<br>新規    | FROM 茴<br>注文手法 ≎<br>単一<br>単一<br>単一       | 注文日TO<br>執行条件 ≎<br>指値<br>指値<br>成行       | <ul> <li></li></ul>                                                                                                    | 件数 ><br>発注数量<br>1<br>10<br>10             | 表示対象<br>約定数量<br>-<br>10<br>10      | > 期限<br>無期限<br>2<br>第<br>第<br>第<br>第<br>第<br>3<br>日<br>3<br>3 日 | Q 檢索/更新<br>注文受付日時<br>2023/01/16 15:24-42<br>2023/01/16 15:24-55<br>2023/01/16 15:22:55<br>2023/01/16 14:56:34                        | ○<br>注文受付番 <sup>#</sup><br>10000858 <sup>*</sup><br>10000858 <sup>*</sup><br>10000858 <sup>*</sup><br>10000858 <sup>*</sup> |
| 建玉一覧 ×<br>括取消<br>括選択<br>          | 建玉サマリ<br>全ての注<br><b>変更</b><br>変更<br>変更<br>変更<br>変更<br>変更 | - × 注文<br>文状況… ×<br>取消<br>取消<br>取消<br>取消<br>取消<br>取消<br>取消                                                      | <ul> <li>○ ○ ○ ○ ○ ○ ○ ○ ○ ○ ○ ○ ○ ○ ○ ○ ○ ○ ○</li></ul>                                                                                                  | 日金 × 入出会配<br>グルーブ<br>商品 ◇ 日経225/2023<br>NYf* 1/2023<br>NYf* 1/2023<br>NYf* 1/2023 日経225/2023 日経225/2023 | i課 ×<br>全ての売買<br>売買 ≎<br>買<br>買<br>売<br>買   | . 注文日F<br>新規/決済<br>新規<br>新規<br>新規<br>新規<br>新規<br>新規 | FROM 首<br>注文手法 ◇<br>単一<br>単一<br>単一<br>単一 | 注文日TO<br>執行条件 ≎<br>指値<br>指値<br>成行<br>成行 | <ul> <li>         ● 表示     </li> <li>         価格 ◆     </li> <li>         25,300     </li> <li>         33,300     </li> <li>         34,100     </li> <li>         -     </li> </ul> | 件数 ><br>発注数量<br>1<br>10<br>10<br>10<br>10 | 表示対象<br>約定数量<br>-<br>10<br>10<br>1 | ><br>期限 無調<br>思<br>当<br>日<br>日                                  | Q 檢索/更新<br>注文受付日時<br>2023/01/16 15:24-42<br>2023/01/16 15:24-55<br>2023/01/16 15:22-55<br>2023/01/16 14:56:34<br>2023/01/16 14:56:13 | ②<br>注文受付番■<br>10000858<br>10000858<br>10000858<br>10000858<br>10000858                                                     |

#### 注文変更

注文内容の変更を行います。注文変更では、価格と数量、または注文期限の変更ができます。

注文照会の未約定の注文から【変更】をクリックします。

| 変更内容入力画面に遷移します。 | 5 |
|-----------------|---|
|                 |   |

| 🕑 注文変更 |            |               |      |        |         |        |          |        |        |       |         |              | @ ×        |
|--------|------------|---------------|------|--------|---------|--------|----------|--------|--------|-------|---------|--------------|------------|
| 現在の注文  | 伏況         |               |      |        |         |        |          |        |        |       |         |              |            |
| 注文状況   | 商品         | Ę             | 売買   | 新規/決済  | 注文手法    | 執行条件   | 価格       | 発注数量   | 約定数量   | 期限    | 注文      | 受付日時         | 注文受付番号     |
| 有効     | 日経225/202  | 3             |      | 新規     | 単一      | 指値     | 25,300   | 1      |        | 無期限   | 2023/01 | /16 15:24:42 | 1000085894 |
| 変更内容を  | 入力してください   |               |      |        |         |        |          |        |        |       |         |              |            |
| 注文状況   | 商品         | 売買            | 新規/決 | 決済 注文書 | F法 執行条件 | ŧ      | 価格       | 発      | 注数量    | 約定数量  |         | 期            | Į.         |
| 有効     | 日経225/2023 |               | 新規   | 見 単-   | - 指値    | _      | 25,300 + | -      | 1 +    |       | 当日      | 週末 無         | 期限日時指定     |
| ※「価格」。 | と「発注数量」に   | : <b>つ</b> いて | は同時に | こ変更が可能 | ですが、「期  | 限」は他の現 | 原日と同時に   | 変更ができま | せん。「期限 | 〕を変更す | る場合は、   | 期限のみをる       | 更してください。   |
|        |            |               |      |        |         |        |          |        |        |       | キャン     | セル           | 確認         |

変更できる内容は

「価格」「発注数量(増数・減数)」「期限(日時)」

「価格」と「発注数量」については、同時に変更できますが、「期限」については同時に変更できません。「期限」

を変更したい場合は「期限」のみ変更してください。

変更内容を入力したら【確認】ボタンを押してください。

内容をよくご確認の上、変更する場合は【この注文を変更する】を押してください。

相場状況により、変更が間に合わずに約定している場合がありますので必ず【注文照会】をご確認ください。

### 注文取消

注文内容の取消を行います。

注文照会の未約定の注文から【取消】をクリックします。

取消内容入力画面に遷移します。

取り消したい注文を確認したら【この注文を取り消す】ボタンを押してください。

| 🕑 注文取消磷 | 認          |      |         |         |       |                 |            |      |     |                     |            |
|---------|------------|------|---------|---------|-------|-----------------|------------|------|-----|---------------------|------------|
|         | <b></b>    |      |         |         |       |                 |            |      |     |                     |            |
| 注文状況    | 商品         | 売買   | 新規/決済   | 注文手法    | 執行条件  | 価格              | 発注数量<br>10 | 約定数量 | 期限  | 注文受付日時              | 注文受付番号     |
| 15,X0   | N17 9/2023 |      | 利历记     | 4       | 비미    | 55,500          | 10         |      | 迴木  | 2023/01/16 15:24:05 | 1000003093 |
| ※タイミング  | によっては注文の   | 取消が間 | に合わない場合 | ふがあります。 |       |                 |            |      |     |                     |            |
| 🔤 次回以降、 | 確認画面を表示し   | しない  |         |         |       |                 |            |      |     |                     |            |
|         |            |      |         |         |       |                 |            |      |     | キャンセル この            | 注文を取り消す    |
| 取消の結果   | 果については     | t【注J | 文照会】を   | ご確認く    | ださい。  |                 |            |      |     |                     |            |
| ※注文変    | 更・取消の      | 注意,  | ž       |         |       |                 |            |      |     |                     |            |
| 下記につい   | いては注文の     | )変更  | ができませ   | せん。ご注   | 意ください | را <sup>°</sup> |            |      |     |                     |            |
| ・単一注ス   | ての「成行注     | Ĕ文J≵ | らよび「スト  | リーミング   | 「注文」の | )場合。            |            |      |     |                     |            |
| 下記の注    | 文の場合は      | 一度》  | 主文の取    | 消をしてた   | いら再度  | 主文を出            | 出してくだる     | さい。  |     |                     |            |
| ·注文手法   | もの変更 例     | り指   | 値注文-    | →OCO注   | 文     |                 |            |      |     |                     |            |
| ・「OCO注  | ☆∬IfDor    | ne注Z | 文∬IfDc  | neOCO   | 注文」   |                 |            |      |     |                     |            |
| ·注文期刚   | 良の短縮 例     | リ)無  | 期限→当    | 臼       |       |                 |            |      |     |                     |            |
| ・トレールの  | つ有無、トレ     | ール値  | 鯂。      |         |       |                 |            |      |     |                     |            |
| 下記につい   | いては注文の     | D取消  | ができませ   | せん。     |       |                 |            |      |     |                     |            |
| ·注文状》   | えが「取消中     | □」[注 | 文中」「図   | 変更中」の   | )場合。  | ※「取消            | 中「変」       | 更中」の | 主文に | ついては、プレオー           | プン         |
| 開始後、E   | 取消が可能      | マはう  | 完てとなり   | ます。     |       |                 |            |      |     |                     |            |

# 4. 口座管理

| ワセントレード証券 | EC7IEA |
|-----------|--------|
| 約定照会      |        |
| 注文照会      |        |
| 手数料照会     |        |
| 商品情報照会    |        |
| 帳票照会      |        |
| シミュレーション  | Í      |
| ∨ □座管理    |        |
| 証拠金状況照会   |        |
| 資産状況照会    |        |
| 振込先口座     | മ്     |
| 振込出金      |        |
| 入出金履歴     |        |

証拠金状況照会

【口座管理】-【証拠金状況照会】より、口座の証拠金状況が確認できます。 [更新]ボタンをクリックすると、最新の情報に更新されます。

| 証拠金状況照会 ×  | 新規注文 🗙   | 帳票照会 ×    |                    | ×     |
|------------|----------|-----------|--------------------|-------|
| 証拠金預託額(A)  |          | 0         | 10,000             | ,000  |
| 有効証拠金額(B)  |          | 0         | 10,000             | ,000  |
| 発注可能額(C)   |          | 0         | 10,000             | ,000  |
| 出金可能額(D)   |          | 0         | 10,000             | ,000  |
| 入金予定額(E)   |          |           |                    | 0     |
| 出金指示額(F)   |          |           |                    | 0     |
| 前日証拠金不足額   | (G)      | 0         |                    | 0     |
| 有効比率(H)    |          | 0         |                    | - %   |
| 必要証拠金額(I)  |          | 0         |                    | 0     |
| 発注証拠金額(J)  |          |           |                    | 0     |
| 評価損益相当額(k  | 0        | 0         |                    | 0     |
| 金利·配当相当額   | (L)      |           |                    | 0     |
| 決済損益予定額(M  | 4)       |           |                    | 0     |
| 未払手数料 ※1(p | 内、手数料未収会 | 金額) (N) ⑦ |                    | 0 (0) |
|            |          | 2023      | 3/01/16 10:20:00取得 | ð     |

詳細につきましては、取引ルールをご確認ください。

#### 資産状況照会

【口座管理】-【資産状況照会】より、各取引日における資産状況が確認できます。

日付で検索をかけることも可能です。

| プライスボード 🗙    | 日経225/20231h × | ニュース × 資産状 | 代況照会 ×   |           | @ ×        |
|--------------|----------------|------------|----------|-----------|------------|
| 2022/12/30 🗐 | 2023/01/12 📋   | 表示件数 🗸     | Q 検索/更新  |           |            |
| 日付           | 有効調            | E拠金額       | 前日比      | 証拠金預託額    | 有効比率       |
| 2023/01/12   |                | 8,808,846  | 99.52 %  | 8,851,961 | 1,151.70 % |
| 2023/01/11   |                | 8,850,656  | 97.93%   | 8,851,961 | 1,157.17 % |
| 2023/01/10   |                | 9,036,816  | 101.14%  | 8,851,961 | 1,181.51 % |
| 2023/01/09   |                | 8,934,176  | 102.69 % | 8,851,961 | 1,168.09 % |
| 2023/01/06   |                | 8,699,786  | 99.99%   | 8,851,961 | 1,137.44 % |
| 2023/01/05   |                | 8,699,896  | 99.74%   | 8,851,961 | 1,137.46 % |
| 2023/01/04   |                | 8,721,806  | 98.11%   | 8,851,961 | 1,140.32 % |
| 2022/12/30   |                | 8,889,566  | 98.91 %  | 8,851,961 | 1,162.26 % |
|              |                |            | 1 > 全8件  |           |            |

#### 振込先口座

【口座管理】-【振込先口座】より、お客様の取引所株価指数証拠金取引「くりっく株365」口座への振込先 口座が表示されます。

#### 振込先口座

三菱UFJ銀行 銀座支店 普通預金 4748206 セントレードシヨウケン(カ

振込人名義は、必ずお客様ご本人の名義でお願いします。振込手数料はお客様のご負担になります。当日 中に入金反映が必要な場合は、営業日の15時までに当社で着金の確認ができるよう入金手続きをお願い いたします。営業日の15時までに着金確認ができない場合には、入金反映が翌営業日扱いとなる場合があ りますのでご注意下さい。

### 振込出金

【口座管理】-【振込出金】より、お客様の取引所株価指数証拠金取引「くりっく株365」取引口座から指定の銀行口座への振込手続きの依頼を行います。

金額を入力して、【確認画面へ】をクリックします。

内容を確認し、内容が正しければ【出金指示実行】ボタンを押して出金指示完了です。

|          | 振込出金 ×          |                                |
|----------|-----------------|--------------------------------|
| _        |                 |                                |
| 出金予定日    | 2023/01/17      |                                |
| 出金可能額    | 10,000,000      |                                |
| 出金指示額    | ×               |                                |
|          |                 |                                |
| ※株365取引口 | 座からの出金指示は1日につき  | 1回限りです。                        |
| 同日中に出金   | 治示の内容を変更される場合(  | は、一度出金指示を取消した後に再度出金指示を行ってください。 |
| ※取引終了後0  | 2値洗いの結果によっては、実際 | 祭の出金額が出金指示額を下回る場合があります。<br>    |
| 出金指示照会   |                 |                                |
|          | Ē               | 亥当するデータがありません。                 |

※出金指示を受け付けた時点で、発注可能額・出金可能額は出金指示金額分減算されますのでご注意ください。

※出金可能額は出金指示を行った営業日の値洗い時に確定するため、出金指示金額を出金可能額が下回ることにより、指示された金額の全額を出金できない場合があります。

取引口座からの出金指示は1日につき1回限りです。

同日中に出金指示の内容を変更される場合は、一度出金指示を取消した後に再度出金指示を行ってください。

※出金取消したい場合

出金指示の取消しは【振込出金】画面より行います。

出金指示後、振込出金画面の下部に出金指示照会が表示されます。

| プライスボード 🗙 | 振込出金 ×        |           |              |           | ×                   |
|-----------|---------------|-----------|--------------|-----------|---------------------|
| 出金予定日     | 2023/01/      | 17        |              |           |                     |
| 出金可能額     | 9,900,0       | 00        |              |           |                     |
| 出金指示額     |               | ×         |              |           |                     |
|           |               |           |              |           |                     |
|           |               |           |              |           |                     |
| ※株365取引口  | 座からの出金指示は1日につ | つき1回限りです  |              |           |                     |
| 同日中に出金    | 諸示の内容を変更される場  | 合は、一度出金   | 諸示を取消した後に再度  | 記金指示を行ってく | ださい。                |
| ※取引終了後0   | D値洗いの結果によっては、 | 実際の出金額か   | 「出金指示額を下回る場合 | があります。    |                     |
|           |               |           |              |           |                     |
| 出金指示照会    |               |           |              |           |                     |
| 取消        | 出金予定日         | 受渡日       | 出金指示番号       | 出金指示額     | 出金指示受付日時            |
| 取消        | 2023/01/17 20 | 023/01/17 | 7861         | 100,000   | 2023/01/16 10:25:52 |
|           |               |           |              |           |                     |

取消ボタンを押すと、確認画面が表示されます。

出金指示の取消を行う場合は【取消実行】、取消しない場合は【キャンセル】を押してください。 取消を行った後、内容を修正して再度出金指示を行うことができます。

## 入出金履歴

【口座管理】-【入出金履歴】より、入出金の履歴が確認できます。 入出金の日付で検索をかけることが可能です。

| フライスホード 🗙    | 人出金履歴 ×      |            |     |     |      |            |                |       |    |
|--------------|--------------|------------|-----|-----|------|------------|----------------|-------|----|
| 2023/01/09 📓 | 2023/01/16 🗐 | 全ての摘要      |     | 20件 |      | 直近4ヶ月分     | Q 検索/更新        |       |    |
| 日付           | 摘要           | 入金額        | 出金額 |     | 証拠金預 | 託額(残高)     | 発生日時           |       | 備考 |
| 2023/01/16   | 振込入金         | 10,000,000 |     |     |      | 10,000,000 | 2023/01/1609:4 | 13:30 |    |
| 合計           |              | 10,000,000 | (   | 0   |      |            |                |       |    |
|              |              |            | <   | 1 🔊 | 全1件  |            |                |       |    |
|              |              |            |     |     |      |            |                |       |    |
|              |              |            |     |     |      |            |                |       |    |
|              |              |            |     |     |      |            |                |       |    |
|              |              |            |     |     |      |            |                |       |    |
|              |              |            |     |     |      |            |                |       |    |
|              |              |            |     |     |      |            |                |       |    |
|              |              |            |     |     |      |            |                |       |    |
|              |              |            |     |     |      |            |                |       |    |
|              |              |            |     |     |      |            |                |       |    |
|              |              |            |     |     |      |            |                |       |    |

# 5. 各種照会

|          | ۵ |  |
|----------|---|--|
| ∨ 取引     |   |  |
| 新規注文     |   |  |
| 連続注文     |   |  |
| 決済注文     |   |  |
| 注文変更・取消  |   |  |
| ∨ 照会     |   |  |
| 建玉一覧     |   |  |
| 建玉サマリー   |   |  |
| 約定照会     |   |  |
| 注文照会     |   |  |
| 手数料照会    |   |  |
| 商品情報照会   |   |  |
| 帳票照会     |   |  |
| シミュレーション |   |  |

建玉一覧

【照会】-【建玉一覧】より、現在保有している建玉の一覧が確認できます。決済注文を出すこともできます。

| 建玉一覧 ×    |     |    |      |      |            |      |          |        |               | 14          |                         |             |                     | 0 © ×  |
|-----------|-----|----|------|------|------------|------|----------|--------|---------------|-------------|-------------------------|-------------|---------------------|--------|
| 決済画面へ     | 0   |    |      |      |            |      | 済発注状況… 🗸 |        | Q 検索/更        | 新全決済        |                         |             |                     |        |
| 商品 ≎      | 7   | 買♀ | 建玉数量 | 未発注残 | 決済注文<br>発注 | 数量   | 個別決済     | 約定価格♀  | 評価価格<br>(気配値) | 評価損益<br>相当額 | <sup>金利・配当</sup><br>相当額 | 決済損益<br>相当額 | 約定日時 🛇              | 建玉整理 ⑦ |
| NYダウ/2023 | 3   |    | 1    |      |            | 自動入力 | 決済注文     | 34,156 | 34,200        |             |                         |             | 2023/01/16 10:50:29 | 建玉整理   |
| 日経225/202 |     |    |      |      |            | 自動入力 |          | 25,896 | 25,850        | 23,000      |                         |             | 2023/01/16 10:50:23 | 建玉整理   |
| 日経225/202 | 23  |    |      |      |            | 自動入力 | 決済注文     | 25,903 | 25,840        |             |                         |             | 2023/01/16 10:50:13 | 建玉整理   |
| 総         | it) |    | 11   |      | クリア        | 全入力  |          |        |               |             | 0                       |             |                     |        |

建玉サマリー

【照会】-【建玉サマリー】より、現在保有している建玉のサマリーが確認できます。一括決済注文を出すこともできます。

| 建玉サマリー ×                |    |      |      |            |               |         |          |         |        |        |
|-------------------------|----|------|------|------------|---------------|---------|----------|---------|--------|--------|
| 商品                      | 売買 | 一括決済 | 建玉数量 | 平均<br>約定価格 | 評価価格<br>(気配値) | 評価損益相当額 | 金利・配当相当額 | 決済損益相当額 | 必要証拠金額 | 発注証拠金額 |
|                         |    | 一括決済 |      | 25,903     | 25,715        |         |          |         |        |        |
| 日経225/2023              | 売  | 一括決済 |      | 25,896     | 25,725        | 85,500  |          |         |        |        |
|                         | 合計 |      | 10   |            |               |         | 0        |         | 0      | 0      |
|                         | Щ. |      |      |            |               |         |          |         |        |        |
| NY9 <sup>*</sup> 9/2023 |    | 一括決済 |      | 34,156     | 34,172        |         |          |         |        |        |
|                         | 合計 |      |      |            |               |         |          |         | 7,560  |        |
|                         | 総計 |      | 11   |            |               |         |          |         | 7,560  |        |

約定照会

【照会】-【約定照会】より、約定の履歴を確認することができます。売買差損益合計や金利・配当相当額の

| 合計も確認できます。 |  |
|------------|--|
|            |  |

|                   |                    |                    | 2023/01/09 |       | 2023/01/16 |        |      |          |       |          | ~ Q    | 検索/更新      |
|-------------------|--------------------|--------------------|------------|-------|------------|--------|------|----------|-------|----------|--------|------------|
| 損益合計              | 売買差損益合             | 計 金利・配当相当          | 額合計 手数料    | 合計    |            |        |      |          |       |          |        |            |
|                   |                    |                    | 0 44       | 1,440 |            |        |      |          |       |          |        |            |
| 約定成立番号 \$ 約       | 定成立日時 ♀            | 注文受付日時 🛇           | 商品 ᅌ       | 売買 ≎  | 新規/決済      | 約定価格 🗘 | 約定数量 | 決済相手約定価格 | 売買差損益 | 金利·配当相当額 | 手数料 ♀  | 注文受付番号 ♀   |
| 1000085790-1 2023 | /01/16 10:50:29 20 | 023/01/16 10:50:29 | NYダ ウ/2023 |       | 新規         | 34,156 |      |          |       |          | 440    | 1000085790 |
| 1000085789-1 2023 | /01/16 10:50:23 20 | 023/01/16 10:50:23 | 日経225/2023 |       | 新規         | 25,896 |      |          |       |          | 22,000 | 1000085789 |
| 1000085788-1 2023 | /01/16 10:50:13 20 | )23/01/16 10:50:13 | 日経225/2023 |       | 新規         | 25,903 |      |          |       |          | 22,000 | 1000085788 |
|                   |                    |                    |            |       |            | > 全3作  |      |          |       |          |        |            |

### 注文照会

【照会】-【注文照会】より、注文の履歴を照会できます。注文状況や商品等で、検索をかけることもできます。

| 12 Annual |    |    |        |            |      |         |        |       |     |      |      |      |                     |            |
|-----------|----|----|--------|------------|------|---------|--------|-------|-----|------|------|------|---------------------|------------|
| 一括取消      |    |    |        |            |      |         |        |       |     |      |      | ~    | Q 検索/更新             |            |
| 一括選択      | 変更 | 取消 | 注文状況 ♀ | 商品 ≎       | 売買 ♀ | 新規/決済 ≎ | 注文手法 🛇 | 執行条件♀ | 価格≎ | 発注数量 | 約定数量 | 期限 ≎ | 注文受付日時 🛇            | 注文受付番号 🛇   |
|           | 変更 | 取消 | 約定済    | NYダ ウ/2023 |      | 新規      | 単一     | 成行    |     |      |      | 当日   | 2023/01/16 10:50:29 | 1000085790 |
|           | 変更 | 取消 | 約定済    | 日経225/2023 |      | 新規      | 単一     | 成行    |     |      |      | 当日   | 2023/01/16 10:50:23 |            |
|           | 変更 | 取消 | 約定済    | 日経225/2023 | 3 🕱  | 新規      | 単一     | 成行    |     | 5    | 5    | 当日   | 2023/01/16 10:50:13 | 1000085788 |
|           |    |    |        |            |      |         |        | 全3件   |     |      |      |      |                     |            |

#### ◆注文状況

待機中:取引所の注文受付時間外で待機中の注文。もしくは一次注文が約定後、発動する注文

- 注文中:取引所へ注文を登録中
- 変更中:取引所へ変更注文を登録中
- 取消中:取引所へ取消注文を登録中

有効:現在発注中の注文(取引所が注文を受付済)

未約定:取消済および約定済以外のすべての注文

- 約定済:発注した枚数すべてが約定した注文
- 取消済:取消が完了した注文

トレール中:トレール発動中の注文

#### 商品情報照会

### 【照会】-【商品情報照会】より、各商品の情報が確認できます。

| 商品情報照会 ×                                                          |                                                             |                                                           |                                           |                    |          |        |
|-------------------------------------------------------------------|-------------------------------------------------------------|-----------------------------------------------------------|-------------------------------------------|--------------------|----------|--------|
|                                                                   | 商品                                                          | 取引単位                                                      | 呼び値(刻み値)                                  | 必要証拠金              | うち証拠金基準額 | 発注上限枚数 |
| 日経225/2023                                                        |                                                             | 100                                                       | 1円                                        | 76,110             | 76,110   | 500    |
| NY5" 9/2023                                                       |                                                             |                                                           | 1ポイント                                     | 7,560              | 7,560    | 2,000  |
| NASDAQ100/23                                                      |                                                             | 10                                                        | 1ポイント                                     | 4,910              | 4,910    | 2,000  |
| DAX/2023                                                          |                                                             | 100                                                       | 1ポイント                                     | 37,640             | 37,640   | 200    |
| FTSE/2023                                                         |                                                             | 100                                                       | 1ポイント                                     | 16,530             | 16,530   | 200    |
| 金ETF/2023                                                         |                                                             | 100                                                       | 1ポイント                                     | 43,920             | 43,920   | 200    |
| 原油ETF/2023                                                        |                                                             | 100                                                       | 1ポイント                                     | 21,150             | 21,150   | 200    |
| <ul> <li>※証拠金基準額は、</li> <li>※また、証拠金基</li> <li>建玉および繰越。</li> </ul> | 、東京金融取引所が毎週の最初の取引<br>準額をもとに発注(必要)証拠金額も<br>注文の発注(必要)証拠金額にも適所 | 日に公表し、翌週の取引に適用で<br> 5変更されます。変更後の発注(』<br>  されますので、お取引の際には、 | されます。<br>必要)証拠金額は、新規建玉に適用され<br>十分ご注意ください。 | るだけでなく、変更前から保有している |          |        |

#### 手数料照会

【照会】-【手数料照会】より、表示されている手数料グループの手数料が確認できます。

#### シミュレーション

【照会】-【シミュレーション】より、仮想の建玉を作成し、有効証拠金額や有効比率、決済損益予定額等の シミュレーションを行うことができます。

| 2210- |             |         |            |          |                         |         |        |                |          | -       |
|-------|-------------|---------|------------|----------|-------------------------|---------|--------|----------------|----------|---------|
|       |             |         |            |          |                         |         |        |                |          |         |
|       | 有効証拠金額      | 額 証拠    | 金預託額       | 有効比率     | 必要証拠                    | 金額 発注詞  | [拠金額 ] | 平価損益相当額 金法     | 利・配当相当額  | 決済損益予定額 |
| 現在    | 9,95        | 0,950   | 10,000,000 | 79,799.1 | 1%                      | 12,470  |        |                |          |         |
| 結果    | 9,95        | 0,950   | 10,000,000 | 79,799.1 | 1%                      | 12,470  |        |                |          |         |
| 増減    |             |         |            | 0.0      | 0%                      |         |        |                |          | 0       |
|       |             |         |            |          |                         |         |        |                |          |         |
| 建玉一   |             |         |            |          |                         |         |        |                |          | 仮想建玉作成  |
|       | 商品          | 売買      | 区分         | 建玉数量     | 約定価格                    | 評価損益相当  | 当額     | 仮想評価損益相当額      | 金利・配当相当額 | 取消      |
|       | 日経225/2023  |         | 建玉         | 5        | 25,903                  |         |        |                |          | 0       |
|       | 日経225/2023  |         | 建玉         |          | 25,896                  |         | 43,500 | 43,500         |          |         |
|       | NY9``ウ/2023 |         | 建玉         | 1        | 34,156                  |         |        |                |          | 0       |
|       | ASDAQ100/23 |         | 建玉         |          | 11,463                  |         |        |                |          |         |
|       |             |         |            |          |                         |         |        |                |          |         |
| 評価価   | 格を入力してくだる   |         |            |          |                         |         |        |                | 結果表示     | リセット    |
|       | 商品 現        | 見在値(仲値) | 評価         | i価格      | 商品                      | 現在値(仲値) | 評価価格   | 商品             | 現在値(仲値)  | 評価価格    |
| 日経    | 225/2023    | 25,80   | 9 2        | 25,809   | NY9 <sup>*</sup> 9/2023 | 34,221  | 34,221 | 1 NASDAQ100/23 | 11,461   | 11,461  |
|       |             |         |            |          |                         |         |        |                |          |         |

【仮想建玉作成】をクリックすると、仮想建玉の作成画面が表示されますので、希望の商品・売買・数量・約 定価格を入力の上、【作成する】を押してください。

作成を押すと、保有建玉とともに入力した内容の仮想建玉が表示されます。

作成した仮想建玉は取消ボタンを押すと削除することができます。

「結果」の部分に、作成した仮想建玉を含めた有効証拠金額、証拠金預託額、有効比率等が表示されます。

「増減」の部分に、「現在」と「結果」を比較した各金額や有効比率等が表示されます。

◇仮想建玉の評価価格変更

シミュレーション画面下部で、仮想建玉の評価価格を変更することができます。変更したい場合には、【評価価格】に希望の価格を入力して【結果表示】をクリックします。

評価価格をリセットしたい場合には、【リセット】ボタンを押してください。

## 6. 帳票取得

| ∨ 照会   |
|--------|
| 建玉一覧   |
| 建玉サマリー |
| 約定照会   |
| 注文照会   |
| 手数料照会  |
| 商品情報照会 |
| 帳票照会   |
|        |

シミュレーション

報告書·帳票取得

各種帳票を取得することができます。

【照会】-【帳票照会】を選択し、取得したい帳票を選んでください。

<報告書の種類>

取引報告書 兼 証拠金受領書 兼 取引残高報告書(日次)

・取引や入出金のある日に発行されます。

・口座状況、取引明細、建玉残高、入出金明細等が記載されています。

取引残高報告書

・月に1回発行されます。

・口座状況、取引明細、入出金明細、建玉残高を記載した報告書です。 年間損益計算書

・1年に1回(1月中旬から下旬頃)発行されます。

・確定申告の参考資料としてご利用いただけます。

# 7.マーケット情報

|                    | 【北欧通貨 |
|--------------------|-------|
| ◇ □座管理             |       |
| 証拠金状況照会            |       |
| 資産状況照会             |       |
| 振込先口座              | ď     |
| 振込出金               |       |
| 入出金履歴              |       |
| ∨ マーケット情報          |       |
| プライスボード            |       |
| チャート               |       |
| シンプルチャート           | ď     |
| Chart Plus         | മ്    |
| ニュース               |       |
| e-profit FXプラス株365 | മ്    |
| 金利・配当相当額           |       |
| 相場表                |       |

プライスボード

【マーケット情報】-【プライスボード】では、商品毎の「買気配」「売気配」「始値」「高値」「安値」「出 来高」「前日清算値」等を表示します。

| 2.24.2/i = i ×                        |       |     |     |       |               |        |        |        |     |        |
|---------------------------------------|-------|-----|-----|-------|---------------|--------|--------|--------|-----|--------|
| 商品                                    | 買気配数量 | 買気配 | 売気配 | 売気配数量 | 直近約定値         | 始値     | 高値     | 安値     | 出来高 | 前日清算値  |
| - 日経225/2023                          | 100   |     |     | 100   | 25,900 (-768) | 25,890 | 25,912 | 25,617 | 237 | 26,668 |
| <mark></mark> NY9 <sup>*</sup> ウ/2023 | 99    |     |     | 100   | 34,253 (+369) | 34,148 | 34,312 | 34,061 | 269 | 33,884 |
| NASDAQ100/23                          | 100   |     |     | 100   | 11,474 (+43)  | 11,463 | 11,478 | 11,463 |     | 11,431 |
| DAX/2023                              | 100   |     |     | 100   |               |        |        |        |     |        |
| FTSE/2023                             |       |     |     |       | - (-)         |        |        |        |     |        |
| <mark>-</mark> 金ETF/2023              | 100   |     |     | 100   |               |        |        |        |     |        |
| 原油ETF/2023                            | 600   |     |     | 600   | - (-)         |        |        |        |     |        |
|                                       |       |     |     |       |               |        |        |        |     |        |

| 商品・・・・・・・・・・商品名を表示します。         |
|--------------------------------|
| 買(売)気配値数量・・買(売)気配値の数量を表示します。   |
| 買(売)気配値・・・・・・買(売)気配値の価格を表示します。 |
| 直近約定値・・・・・・・・直近で約定した価格を表示します。  |
| () 内は前日清算値からの差額を表示します。         |
| 始値・・・・・・・・・・・当日の始値を表示します。      |
| 高値・・・・・・・・・・当日の現在までの高値を表示します。  |
| 安値・・・・・・・・・・当日の現在までの安値を表示します。  |
| 出来高・・・・・・・・・当日の現在までの出来高を表示します。 |
| 前日清算値・・・・・・・前営業日の清算値を表示します。    |
|                                |

チャート

【マーケット情報】-【チャート】より、チャートを表示させることができます。

足種やチャート種別、カラーやテクニカル指標等、ご自身のお好みでカスタマイズできます。

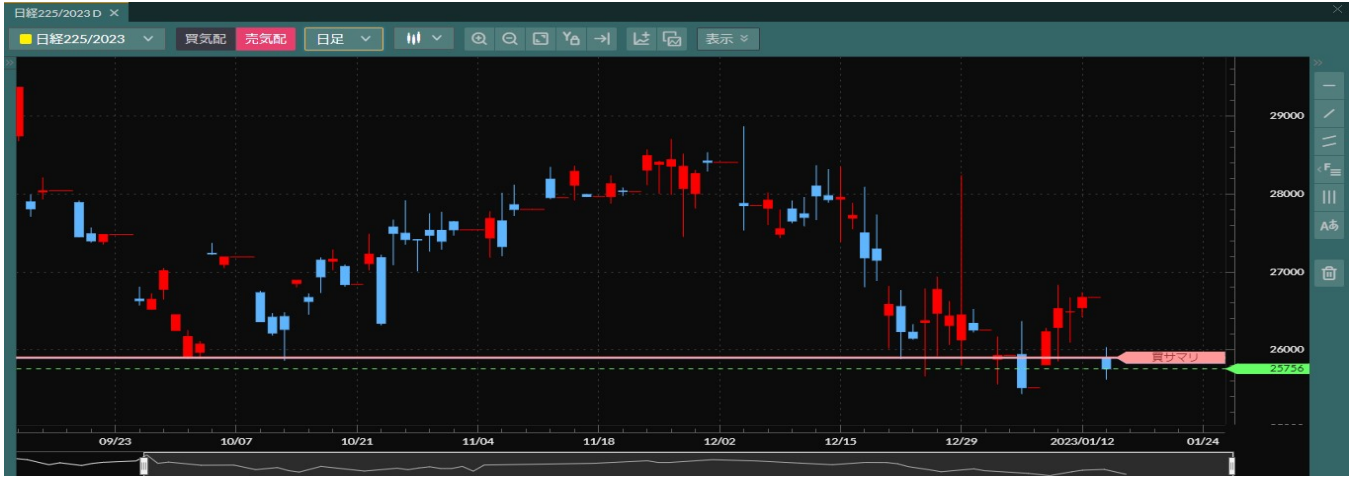

シンプルチャート

「シンプルチャート」は、WEBブラウザでご利用いただけるインストール不要のチャートツールです。 最大4画面までのチャート表示が可能で、一覧から選択するだけで複数のテクニカル指標を組み合わせたり、 アシスト機能を用いて簡単に描写できるなど、シンプルな操作で高度な「テクニカル分析」が行えます。 【マーケット情報】-【シンプルチャート】を選択してください。

チャートの設定画面では、商品、チャートの種類、期間はもちろんのこと、テクニカル指標の設定やパラメータの詳細な設定・変更が可能です。

| S<br>シンプル チャート のN OFF 表示本教 100 本 <mark>  テクニカル</mark>   ウインドウ   設定保存                                                                                                    | 操作マニュアル |
|----------------------------------------------------------------------------------------------------|---------|
| 1:     <     ●目経225/24ぎ ▼     約定色 ▼     日足 ▼     ローソク ▼     >                                                                                                    | 8 × .   |
| 28.672     28.499     2022/10/13     28.499     34.744     34.272     36.000       44.44.4     14.44.4     14.44.4     28.600     27.300     26.500     27.300     34.744     34.272     32.022/01/16     34.000       44.44.4     14.44.4     14.44.4     25.652     25.500     25.500     25.500     25.500     30.000       2022/10/03     25.645     25.500     25.500     25.500     2022/10/03     2022/10/03     30.000       2022/10/03     25.500     25.500     25.500     2022/10/03     2022/10/03     20.2000       2022/10/03     25.500     25.500     25.500     20.500     20.500     20.500     20.500       2022/10/03     2022/10/03     2022/10/03     20.500     20.500     20.500     20.500     20.500                                                                                                    |         |
|                                                                                                    |         |
| 3: < ■DAX/55ぎ ▼ 約定値 ▼ 目足 ▼ ローソク ▼ ><br>14.655 ▼ 約定値 ▼ 目足 ▼ ローソク ▼ ><br>13.539<br>13.539<br>13.539<br>13.539<br>13.539<br>14.400<br>13.746<br>13.746<br>13.746<br>13.746<br>12.000<br>11.871<br>2022/12/20<br>13.746<br>12.000<br>11.871<br>2022/12/20<br>1.5,117<br>2022/12/3<br>2022/12/3<br>15.117<br>2022/12/3<br>15.117<br>2022/12/3<br>15.117<br>2022/12/3<br>15.200<br>14.400<br>14.400 |         |
| 2022/09/11         2022/11/04         2022/12/20         4,500         4,500         5,000         3,000         3,000         1,500         6         1,500         6         1,500         1,500         1,500         1,500         1,500         1,500         1,500         1,500         1,500         1,500         1,500         1,500         1,500         1,500         1,500         1,500         1,500         1,500         1,500         1,500         1,500         1,500         1,500         1,500         1,500         1,500         1,500         1,500         1,500         1,500         1,500         1,500         1,500         1,500         1,500         1,500         1,500         1,500         1,500         1,500         1,500         1,500         1,500         1,500         1,500         1,500         1,500         1,500         1,500         1,500         1,500         1,500         1,500         1,500         1,500         1,500         1,500         1,500         1,000         1,000         1,000         1,000         1,000         1,000         1,000         1,000         1,000         1,000         1,000         1,000         1,000         1,000         1,000         1,000         1,000         1,000                                                                                                    |         |

詳細な機能の説明は「シンプルチャート」画面の右上にある「操作マニュアル」からご確認ください。

### Chart Plus

「Chart Plus(チャートプラス)」は、WEBブラウザでご利用いただけるインストール不要のチャートツールです。 最大4画面までのチャート表示が可能で、お手軽に「テクニカル分析」が行えます。 【マーケット情報】-【Chart Plus】を選択してください。

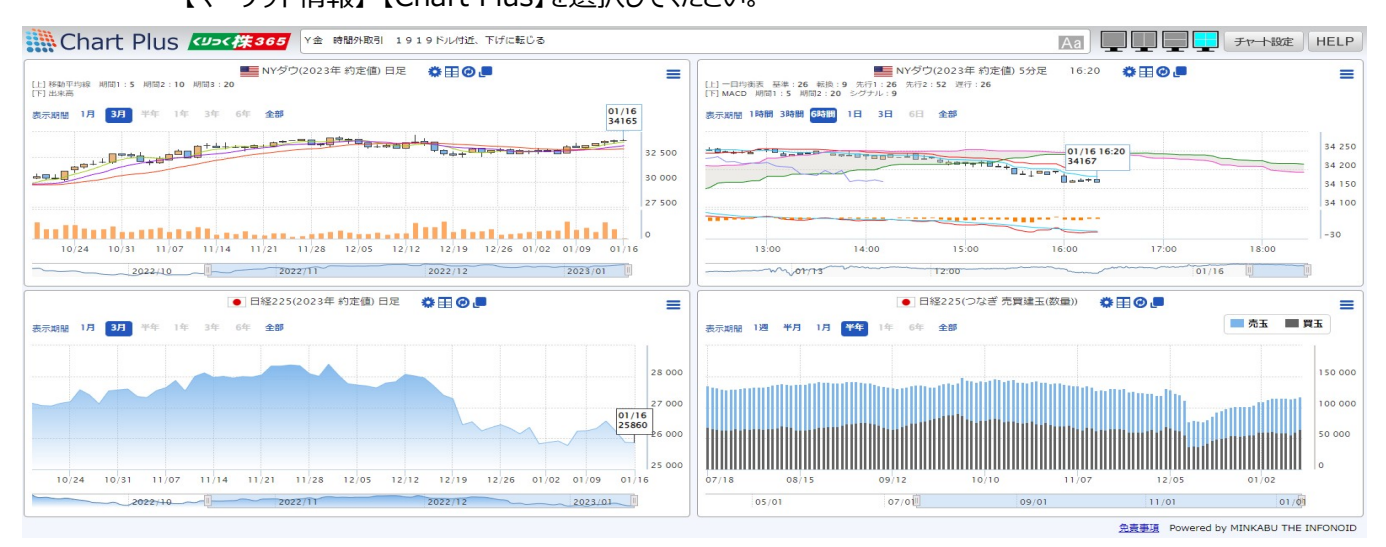

チャートの設定画面では、商品、チャートの種類、期間はもちろんのこと、テクニカル指標の設定やパラメータの 変更が可能です。また、お好みで背景色の変更も可能です。

出来高の推移なども表示できるので、くりっく株365で取引している投資家の売買動向が一目で確認できます。

詳細な機能の説明は「Chart Plus(チャートプラス)」画面の右上にある「HELP」からご確認ください。

ニュース

【マーケット情報】-【ニュース】より、最新ニュースを確認することができます。

(株式会社ミンカブ・ジ・インフォノイド提供)

| 2023/01/09 📓 2023/01/16 🗐                | ヘッドライン一致         X         Q 検索/更新 |  |  |  |  |  |
|------------------------------------------|------------------------------------|--|--|--|--|--|
| 日時                                       | ニュースタイトル                           |  |  |  |  |  |
| 2023/01/16 16:41                         | 米株価指数先物 時間外取引 3指数そろって下げに転じる        |  |  |  |  |  |
| 2023/01/16 16:33                         | アジア・コモディティ騰落率ランキング=01/16営業日時点=     |  |  |  |  |  |
| 2023/01/16 16:25                         | 中国が日本で停止のビザ発給、ビジネスなど対象に一部認める=時事通信  |  |  |  |  |  |
| 2023/01/16 16:16                         | 欧州株 ユーロストックス50先物は0.36%高、上げ幅縮小      |  |  |  |  |  |
| 2023/01/16 16:10                         | NY金 時間外取引 1919ドル付近、下げに転じる          |  |  |  |  |  |
| 2023/01/16 16:09                         | NY原油 時間外取引 79ドル台前半へと反落             |  |  |  |  |  |
| 2023/01/16 16:05                         | 中国株 上海総合指数は1.01%高の3227.59で取引終了     |  |  |  |  |  |
| 2023/01/16 16:02                         | ドイツ経済指標【卸売物価指数】                    |  |  |  |  |  |
| 2023/01/16 16:02         ドイワ経済指標 10元の価値数 |                                    |  |  |  |  |  |

e-porfitFX プラス株365

【マーケット情報】-【e-porfitFX プラス株365】より、お客さまに定評のある情報ツール「e-porfitFX プラス株365」がご覧になれます。

複数の分析チャート、市況ニュース、分析情報など様々な投資情報がご覧いただけます。

|                            | E.                | 株365                      | e-pro   | ofitFX               | 株 36                  | 5      |         |                       |                       | • 16:4<br>• 07:4 | 7:16<br>7:16 | 02:47:10     |
|----------------------------|-------------------|---------------------------|---------|----------------------|-----------------------|--------|---------|-----------------------|-----------------------|------------------|--------------|--------------|
| トップ                        | プライス              | チャート                      | ニュース    | レポート                 | . 7:                  | ンキング   | デー      | タ                     |                       |                  |              |              |
| ップページ お知ら                  | らせ&更新情報           |                           |         |                      |                       |        |         | 95                    |                       |                  |              |              |
| <b>トップ</b><br>トップページ       |                   |                           |         |                      |                       |        |         |                       |                       | 2                | 023-01-1     | 16 16:47:00  |
| お知らせ&更新情報<br>、 <b>プライス</b> | 6                 | くりっく365                   | 買気配     | 売気配                  | 直近值                   | 前日比    | 始値      | 高値                    | 安値                    | 出来高              | 前日<br>清算値    | スワップ<br>ポイント |
| チャート                       |                   | ▶ 日経225(23年)              | 25,871  | 25,874               | 25,874                | +4     | 25,875  | 25,983                | 25,790                | 13,373           | 25,870       | 0.00 (1/13)  |
| ニュース                       |                   | NYダウ(23年)                 | 34,181  | 34,190               | 34, <mark>1</mark> 85 | -12    | 34,189  | 34,272                | 34,155                | 23,079           | 34,197       | -43.00 (1/13 |
| ランキング                      |                   | NSDQ100(23年)              | 11,501  | 11,507               | 11,507                | -8     | 11,513  | 11, <mark>5</mark> 60 | 11, <mark>4</mark> 92 | 11,797           | 11,515       | -14.00 (1/13 |
| データ                        |                   | 金ETF(23年)                 | 22,865  | 22,871               | 22,860                | -33    | 22,878  | 22,916                | 22,814                | 606              | 22,893       | -18.00 (1/13 |
|                            |                   | 原油ETF(23年)                | 2,533   | 2,539                | 2,539                 | -6     | 2,544   | 2,553                 | 2,520                 | 564              | 2,545        | -2.00 (1/13  |
|                            |                   | ● 米ドル/円                   | 127.950 | 127.980              | 128.000               | +0.110 | 127.860 | 128.210               | 127.200               | 27,127           | 127.890      | 166 (1/13    |
|                            | 0                 | <ul> <li>ユーロ/円</li> </ul> | 138.675 | 138.705              | 138.710               | +0.170 | 138.520 | 138.900               | 138.230               | 1,508            | 138.540      | 86 (1/13     |
|                            | 65 (2)<br>(2) (5) | ● ポンド/円                   | 156.54  | 156.58               | 156.60                | +0.14  | 156.33  | 156.90                | 156.09                | 1,089            | 156.46       | 156 (1/13    |
|                            | *                 | <ul> <li>豪ドル/円</li> </ul> | 89.300  | <mark>89.33</mark> 0 | 89.380                | +0.135 | 89.215  | 89.600                | 89.040                | 2,843            | 89.245       | 70 (1/13     |
|                            | 2                 | ● ランド/円                   | 7.570   | 7.580                | 7.580                 | -0.030 | 7.605   | 7.635                 | 7.515                 | 2,038            | 7.610        | 134 (1/13    |
|                            | C•                | <ul> <li>トルコ/円</li> </ul> | 6.79    | 6.82                 | 6.82                  | +0.03  | 6.76    | 6.84                  | 6.76                  | 3,849            | 6.79         | 17 (1/13     |

10秒おきに自動更新しています。

表示されない項目がある場合はF5キーを押して更新してください。

| 金融経済ニュース                                                                                                    | 本日の予定【経済指標】                                                                                                    |
|----------------------------------------------------------------------------------------------------|----------------------------------------------------------------------------------------------------|
| 更新 2023-01-16 16:41                                                                                                    | 2023-01-16 07:10                                                                                                    |
| <ul> <li>米株価指数先物 時間外取引 3指数そろって下げに転じる(16:41)</li> <li>アジア・コモディティ膳落率ランキング=01/16営業日時点=(16:33)</li> <li>米株先夜間取引(16時30分)=小幅安(16:30)</li> <li>中国が日本で停止のビザ発給、ビジネスなど対象に一部認める=時事通<br/>信(16:25)</li> <li>欧州株 ユーロストックス50先物は0.36%高、上げ幅縮小(16:16)</li> <li>NY金 時間外取引 1919ドル付近、下げに転じる(16:10)</li> <li>NY原油 時間外取引 79ドル台前半へと反落(16:09)</li> </ul> | 【日本】<br>国内企業物価(12月)08:50<br>予想 0.4% 前回 0.6%(前月比)<br>予想 9.5% 前回 9.3%(前年比)<br>【中国】<br>新築住宅販売価格(12月)10:30<br>予想 N/A 前回 -0.25%(前月比)<br>※予定は変更することがあります |

●NZトル・トル=0.6514トルを上級けは0.6576トルを試り か(16:07)

#### 金利·配当相当額

【マーケット情報】-【金利・配当相当額】より、金利・配当相当額の付与日数、金額が確認できます。 商品、日付で検索が可能です。

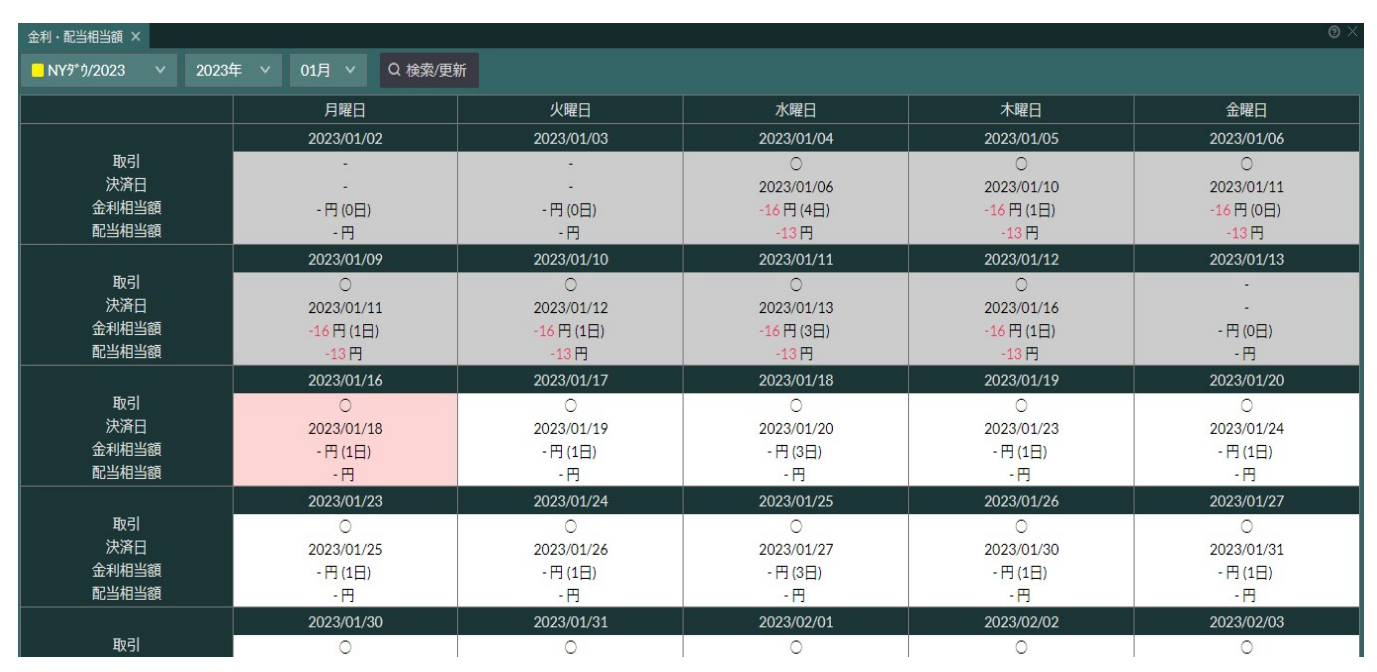

#### 相場表

【マーケット情報】-【相場表】より、相場表が確認できます。 相場表では、出来高、金利・配当相当額等が確認できます。 商品、日付で検索が可能です。

| 相場表 ×      |                |                |        |        |                     |        |       |         |                    |
|------------|----------------|----------------|--------|--------|---------------------|--------|-------|---------|--------------------|
| 全ての商品      | × 2023/01/11 🗎 | 2023/01/16 🗐 Q | 検索/更新  |        |                     |        |       |         |                    |
|            |                |                |        |        |                     |        |       | 更新時刻 20 | 023/01/16 16:54:48 |
| 日付         | 商品             | 始値             | 高値     | 安値     | 直近約定值               | 清算価格   | 金利相当額 | 配当相当額   | 出来高                |
| 2023/01/16 | 日経225/202      | 3 25,890       | 26,013 | 25,617 | 25,981              |        |       |         | - 250              |
| 2023/01/16 | NYም ሳ/2023     | 34,148         | 34,312 | 34,061 | 34,295              |        |       |         | - 314              |
| 2023/01/16 | NASDAQ100/2    | 23 11,463      | 11,478 | 11,463 | 11,474              |        |       |         | - 3                |
| 2023/01/16 | DAX/2023       |                |        |        |                     |        |       |         |                    |
| 2023/01/16 | FTSE/2023      | 7,886          | 7,886  | 7,829  | 7,829               |        |       |         | - 2                |
| 2023/01/16 | 金ETF/2023      |                |        |        |                     |        |       |         |                    |
| 2023/01/16 | 原油ETF/2023     | 3 -            |        |        |                     |        |       |         |                    |
| 2023/01/16 | 合計             |                |        |        |                     |        |       |         | - 569              |
| 2023/01/11 | 日経225/202      | 3 26,488       | 26,661 | 26,105 | 26,155              | 26,155 | 0     |         | 0 22               |
| 2023/01/11 | NY5 ウ/2023     | 33,659         | 33,886 | 33,455 | 33,630              | 33,630 |       |         | 13 599             |
| 2023/01/11 | NASDAQ100/2    | 23 11,106      | 11,106 | 11,106 | 11,106              | 11,106 |       |         | 6 0                |
| 2023/01/11 | DAX/2023       | 14,959         | 14,959 | 14,959 | 1 <del>4</del> ,959 | 14,959 |       | 1,1     | 00 0               |
| 2023/01/11 | FTSE/2023      | 7,711          | 7,711  | 7,711  | 7,711               | 7,711  |       |         | 20 3               |
| 2023/01/11 | 金ETF/2023      | 22,440         | 22,440 | 22,440 | 22,440              | 22,440 |       |         |                    |
| 2023/01/11 | 原油ETF/2023     | 3 2,526        | 2,551  | 2,464  | 2,464               | 2,464  |       |         | 0 3                |
| 2023/01/11 | 合計             |                |        |        |                     |        |       |         | - 627              |
|            |                |                |        | < 1 >  | 全16件                |        |       |         |                    |
|            |                |                |        |        |                     |        |       |         |                    |

# 8. 各種設定

| ∨ へ     |    |
|---------|----|
| ホームページ  | ď  |
| 操作マニュアル | ď  |
| お問い合わせ  | ප් |
| ∨ その他   |    |
| お知らせ    |    |
| 設定      |    |
| お客さま情報  |    |

### お知らせ

【その他】-【お知らせ】より、当社および取引所からお客さまへのお知らせを確認することができます。

#### お客さま情報

【その他】-【お客さま情報】より、お客さまの登録情報を確認することができます。

| ◎ 設定                      |                |                |        |
|---------------------------|----------------|----------------|--------|
| メール通知設定 パスワード変更           | 決済指定設定 注文初期値設定 | 確認画面表示設定       | チャート設定 |
| メールアドレス変更 メール             | こに設定 価格ヒットメール  |                |        |
| ログインID<br>氏名<br>第一メールアドレス |                |                |        |
| 口座開設日 2023/01/16          |                |                | Ø      |
| メール設定状況                   | 第一メールアドレス      | 第二メールフ         | ッドレス   |
| メールアドレス入力                 |                |                |        |
| メールアドレス確認                 |                |                |        |
|                           |                | <b>命</b> 取引画面へ | 設定     |

メールアドレス変更

【設定】-【メール通知設定】-【メールアドレス変更】より、お客様のメールアドレスを変更することができます。 新しく登録するメールアドレスを入力し、【設定】を押してください。

メールアドレス変更画面やパスワード変更画面へ遷移できます。

#### メール配信設定

【設定】-【メール通知設定】-【メール配信設定】より、当社から配信するメールの受信設定ができます。 それぞれのメールについて、「通知する」「通知しない」を選択できます。 設定を変更したら、必ず【設定】を押してください。

| メール通知設定 パスワード変更 決済指定設定 注x | 文初期値設定 確認画面表示設定 チャート設定 |
|---------------------------|------------------------|
| メールアドレス変更 メール配信設定 価格ヒットメー | -JL                    |
| 約定通知メール                   | 通知する 通知しない             |
| 繰越注文不可通知メール               | 通知する(必ず通知されます)         |
| 取引所受付不可通知メール              | 通知する(必ず通知されます)         |
| 入金完了通知メール                 | 通知する 通知しない             |
| 出金指示完了通知メール               | 通知する 通知しない             |
| 証拠金不足通知メール                | 通知する(必ず通知されます)         |
| アラート通知メール                 | 通知する(必ず通知されます)         |
| ロスカット通知メール                | 通知する(必ず通知されます)         |
| 強制決済通知メール                 | 通知する(必ず通知されます)         |
| メールアドレス変更通知メール            | 通知する(必ず通知されます)         |
|                           |                        |
|                           |                        |

約定通知メール:注文が約定した際に配信されます。約定時刻や約定価格等の内容をお知らせします。 繰越注文不可通知メール:取引終了後、注文が繰り越されず取消となった際に配信されます。 取引所受付不可通知メール:注文がプライスリミットオーバー等で受付不可となった際に配信されます。 入金完了通知メール:入金が完了した際に配信されます。 出金指示完了通知メール:出金指示の受付が完了した際に配信されます。 証拠金不足通知メール:証拠金不足が発生した際に配信されます。 アラート通知メール:証拠金不足が発生した際に配信されます。 クラート通知メール:有効比率がアラート基準値を下回った際に配信されます。 ロスカット通知メール:ロスカットが執行された際に配信されます。 強制決済通知メール:証拠金不足により強制決済が行われた際に配信されます。 メールアドレス変更通知メール:メールアドレスの変更が完了した際に配信されます。 トレール開始通知メール:トレールが発動した際に配信されます。 連続注文失効通知メール:連続注文の「親注文」が失効し、「子注文」が取消になった際に配信されます。

価格ヒットメール

買気配・売気配がお客さまの設定された価格に到達した際に、メールでお知らせするサービスです。 1分毎にレートの判定を行い、到達したらメールを送信いたします。 【設定】-【メール通知設定】-【価格ヒットメール】より、設定できます。 価格は商品毎に買気配・売気配それぞれ2つまで設定が可能です。

#### パスワード変更

【設定】-【パスワード変更】より、パスワードの変更ができます。 ※パスワードは6文字以上13文字以内の半角英数字で 設定してください。 ※記号は使用できません。 ※パスワードに使用可能な文字は以下の通りです。 数字: 0123456789 英大文字: ABCDEFGHIJKLMNOPQRSTUVWXYZ 英小文字: abcdefghijklmnopgrstuvwxyz

#### 決済指定設定

【設定】-【決済指定設定】より、決済方法の変更ができます。 決済方法には「建玉指定決済」と「オートネッティング」の2種類があります。

可能(建玉指定決済)

決済時に、建玉を指定して決済することができます。

建玉の「両建て」を行うことができます。

※両建てとは、同じ商品の買建玉と売建玉を同時に保有することです。

不可(オートネッティング)

建玉を保有した状態で反対売買を行う場合、建玉のうち先に成立していた建玉から順次自動的に決済する オートネッティング(先入先出法)による決済方法になります。

建玉指定決済を不可に設定された場合、建玉指定決済および両建はできません。

ただし、当日の約定がある場合は決済指定の変更はできません。 また、未約定状態であっても注文中(有効)の注文がある場合には決済指定の変更ができません。 すべての注文を取り消した状態で決済指定の変更を行ってください。

両建について

決済指定「可能」設定時のみ、同一商品の売建玉と買建玉を同時に保有すること(両建)ができます。 決済指定「不可」設定時は、同一商品の売建玉と買建玉を同時に保有すること(両建)はできません。 買建玉を保有した状態で売注文が約定すると、保有している買建玉が決済されることになります。売建玉 を保有している場合に、買注文が約定した場合も同様です。

注文初期值設定

【設定】-【注文初期値設定】より、新規注文入力の項目をあらかじめ設定することができます。 こちらで設定した項目は新規注文画面に反映されます。

#### 確認画面表示設定

【設定】-【確認画面表示設定】より、注文時等の確認画面の表示設定を変更できます。 非常時となっている場合もこちらから表示へ変更できます。

※注文確認画面を非表示とした場合、注文発注までスピーディーにできるようになりますが、確認画面が表示 されないため、誤発注をされる可能性が高まります。ご利用の際は十分ご注意してご利用ください。

チャート設定

【設定】-【チャート設定】より、チャートの色、線種の設定を変更できます。

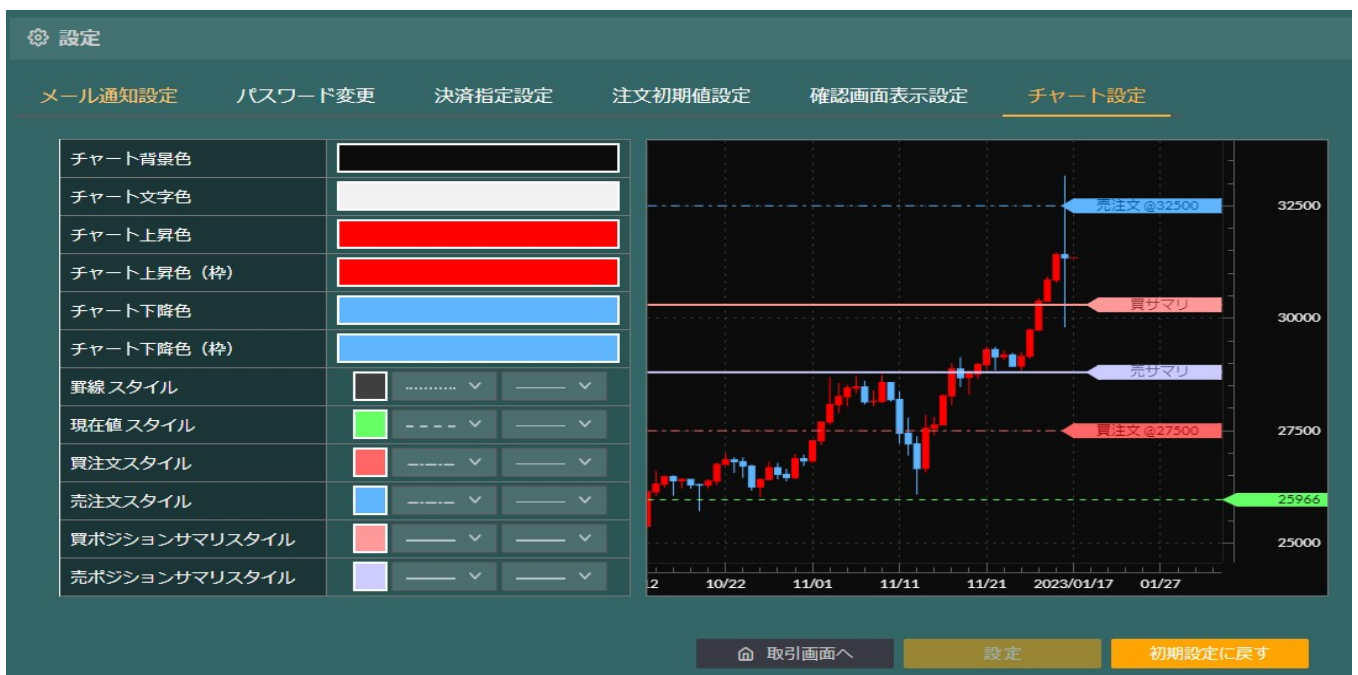

5v-bon = bon = bon =

# 9. ヘルプ

| ∨ ヘルプ   |   |
|---------|---|
| ホームページ  | ď |
| 操作マニュアル | ď |
| お問い合わせ  | ď |
| ∨ その他   |   |
| お知らせ    |   |
| 設定      |   |
| お客さま情報  |   |
|         |   |

## ホームページ

【ヘルプ】-【ホームページ】より、セントレード証券のホームページを別ウィンドウで表示します。

操作マニュアル

【ヘルプ】-【操作マニュアル】より、操作マニュアルがPDF形式でご覧いただけます。 ご覧いただくにはAdobe Readerが必要となります。

### お問い合わせ

【ヘルプ】-【お問い合わせ】より、お問い合わせ先のご案内を別ウィンドウで表示します。

# 10. お問い合わせ

セントレード証券株式会社 フリーダイヤル:0120-524-930 Mail:support@centrade.co.jp

#### 注意事項

取扱い金融商品に関する留意事項

・商号:セントレード証券株式会社

・加入協会:日本投資者保護基金、日本証券業協会 会員コード 1031、証券保管振替機構 加入者コード 2058、一般社団法人 金融先物取引業協会 会員番号 1164

取引所株価指数証拠金取引「くりつく株365」のリスク

取引所株価指数証拠金取引「くりっく株365」には、様々なリスクが伴います。よってお客様は、お取引を開始される前に取引に伴うリスクについ て十分ご理解していただく必要がございます。取引所株価指数証拠金取引「くりっく株365」は元本が保証された取引ではありません。取引の指 標として株価指数が用いられるため、その指数がお客様にとって不利な方向に変動した場合には、お客様は損失を被ることになり、マーケットの変 動如何によっては損失額は預託していただいた金額を上回る可能性があります。取引所株価指数証拠金取引「くりっく株365」はすべてのお客 様に無条件に適しているものではありません。よって、お客様の取引目的、経験、知識、財政状態、財務計画など様々な観点からお客様ご自身 がお取引を開始されることが適切であるかどうかについて十分にご検討して頂くようお願いいたします。

■元本保証ではありません

取引所株価指数証拠金取引「くりっく株365」は株価指数の変動や配当・金利の変動などの要因により、お客様が当社に預託された証拠金の 元本割れ若しくは元本を上回る損失を被る可能性があります。

■価格変動リスク

取引対象である株価指数の価格の変動により損失が生じることがあります。また、取引所株価指数証拠金取引「くりっく株365」の価格は現物の株価指数そのものではないため、需給関係、相場の状況等によっては乖離が拡大し、その結果、現物の株価指数から想定していた価格で取引ができないなどの不利益を被る可能性があります。さらに、取引金額がその取引について顧客が預託すべき証拠金に比して大きいため、相場の状況によっては差し入れた証拠金以上の損失が発生するリスクがあります。

■レバレッジ効果によるリスク

取引所株価指数証拠金取引「くりっく株365」には、レバレッジ(てこの作用)により、通常の株価指数の売買に比べ大きなリスクが伴います。 実際の取引金額に比べて投資元本である必要証拠金が少額なため、相対的に大きなポジションを持つことになります。証拠金取引では預託し た資金に対し過大なポジションを保有することにより、小さな資金で大きな利益を得ることが可能ですが、逆に預託した資金をすべて失う、あるい は預託した資金を超えて損失を被る可能性も同時に存在します。

■マージンコールによるリスク

マーケットがお客様の保有ポジションに対して一定の割合以上不利な方向に動いた場合、お客様の損失の拡大を防止するため、お客様の保有 するポジションの全部を決済するか、新たに必要額以上の証拠金を追加していただきます。当社では、有効証拠金が当社の定める率を下回った 場合、その相当額以上を当社の指定する日時までに追加預託していただく必要があります。入金がない場合は全ポジションが強制的に決済 (ロスカット) されます。その結果損失が発生した場合はお客様のご負担となります。

■ロスカットルールによるリスク

取引所株価指数証拠金取引「くりっく株365」ではお客様が過大なリスクを負うことを回避するために、ロスカットルールが定められております。「ロ スカット」とは一定間隔ごとに株価指数の時価で値洗いされるお客様の有効証拠金が、当社の定める率を下回った場合、当社はお客様の未決 済ポジションを自動的に反対売買にて決済いたします。その結果損失が発生した場合はお客様のご負担となります。また、株価指数相場の急激 な変動によっては預託している証拠金以上の損失が生じる可能性もあります。 ■トリガ注文(ストップロス)のリスク

損失を限定させることを意図した注文方法である「トリガ注文」は、通常の市場環境ではお客様の損失を限定する効果があるものと考えられますが、株価指数相場の急激な変動によっては「トリガ注文(ストップロス)」で指定した価格から大きく乖離して成立する(スリッページの発生)場 合があり、必ずしも当初予想した損失額に止められないことがあります。

■為替リスク

海外株価指数証拠金取引については、投資家は為替リスクを負担しませんが、マーケットメイカーが自己の負担する為替リスクを勘案して買呼び 値及び売呼び値をを提示するため、為替相場の状況によってはスプレッドが拡大し、想定していた価格で取引ができないなどの不利益を被る可 能性があります。

■予想配当に関するリスク

配当相当額は、指数構成銘柄の権利付最終日における予想配当に基づき、その後の株価指数の値に与える理論上の影響値として、金融取 が算出するものです。従って金融取の配当相当額は、実績配当に基づき算出される配当相当額や指数構成銘柄の現物株についての予想配 当及び実績配当とは異なります。

■金利変動リスク

金利相当額の計算には円や外貨の金利水準が変動すること等により、保有するポジションの金利相当額が減少、または支払額が増加する可能性があります。

■流動性リスク

取引所株価指数証拠金取引「くりっく株365」では、マーケットメイカーが買呼び値及び売呼び値を提示し、それに対して投資家がヒットをして取 引が成立する方式をとっています。その為、状況(天変地異、戦争、政変、あるいは各国金融政策・規制の変更、株価指数の構成銘柄を上 場する各取引所の制度変更、当該指数の情報配信の遅延・停止、相場の激変等)によって、マーケットメイカーによる買呼び値及び売呼び値 の安定的、連続的な提示が不可能または困難となる場合があり、その結果、想定する価格で取引ができないなど、投資家にとって不測の損失 が生じる可能性があります。また、平常時においても流動性の低い株価指数の取引を行う際には、希望する価格での取引ができないなどの不利 益を被る可能性があります。

■信用リスク

取引所株価指数証拠金取引「くりっく株365」においては、投資家の取引を受託する「くりっく株365」取扱会社に対し金融取が取引の相手方と なる「清算制度」を導入しており、投資家の証拠金は、全額金融取が分別管理しているため、原則としては全て保全されます。しかし、「くりっく株 365」取扱会社の信用状況の変化等により支払が滞ったり、取扱会社が破綻した場合には、返還手続きが完了するまでの間に時間がかかった り、その他の不測の損失を被る可能性があります。

■システム障害リスク

金融取及び「くりっく株365」取扱会社のシステム、または投資家、取扱会社、金融取の間を結ぶ通信回線等に障害が発生した場合等には、 相場情報等の配信、注文発注・執行等が遅延したり、不可能になることがあり、不測の損失を被る可能性があります。

■税制・法律等の変更リスク

税制・法律またはその解釈等が将来変更され、実質的に不利益を被る可能性があります。

※ここでは、取引所株価指数証拠金取引「くりっく株365」に伴う典型的なリスクを簡潔に説明するためのものでありお取引によって生じる一切の リスクを示すものではありません。お取引の開始に際しては、取引の仕組み及びリスクについて十分にご研究頂くようお願い申し上げます。

46